## 食品藥物管理局 管制藥品管理資訊系統 網路申報作業操作說明 (業者)

#### 更新日期:94/11/01

#### 管制藥品網路申報作業

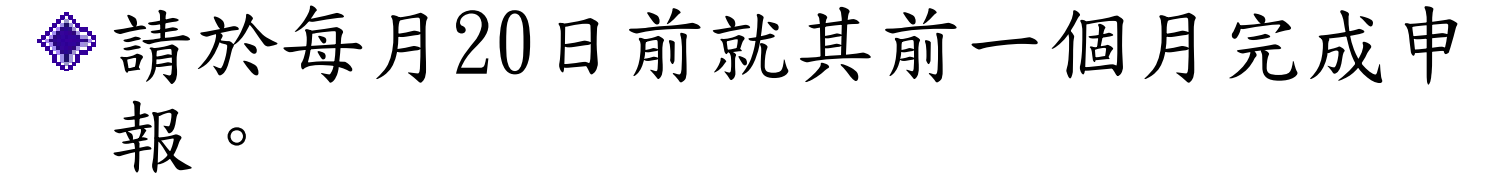

- ◆上網申報完成後,不需再寄送書面資料 至食品藥物管理局、所在地及銷售地衛 生局。
- ◆網路申報資料如有錯誤,申報期間內 (次月20日前)均可自行上網修改。
- ◆網路申報操作如遇問題,請洽食品藥物 管理局管制藥品組流通管理科。

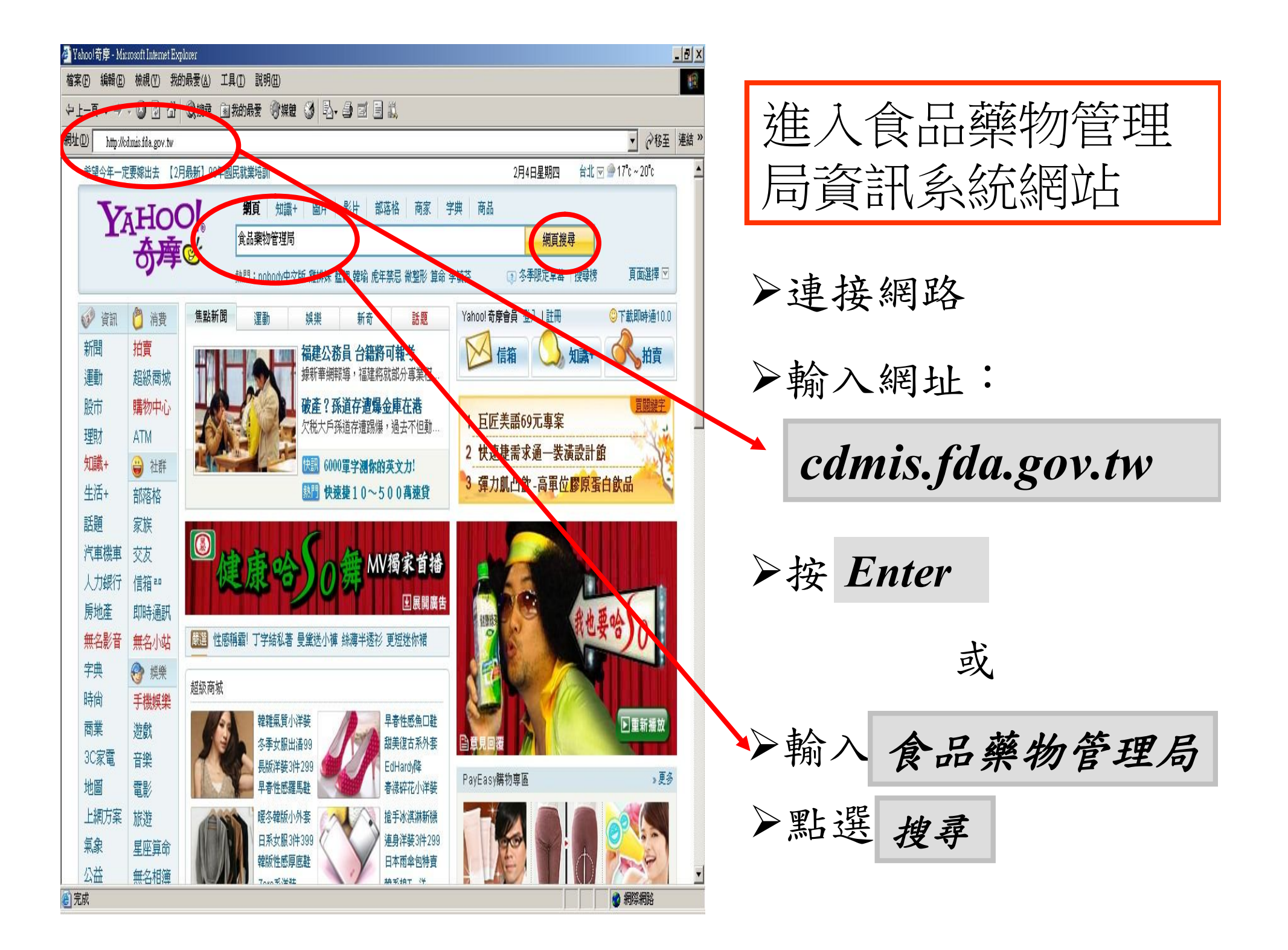

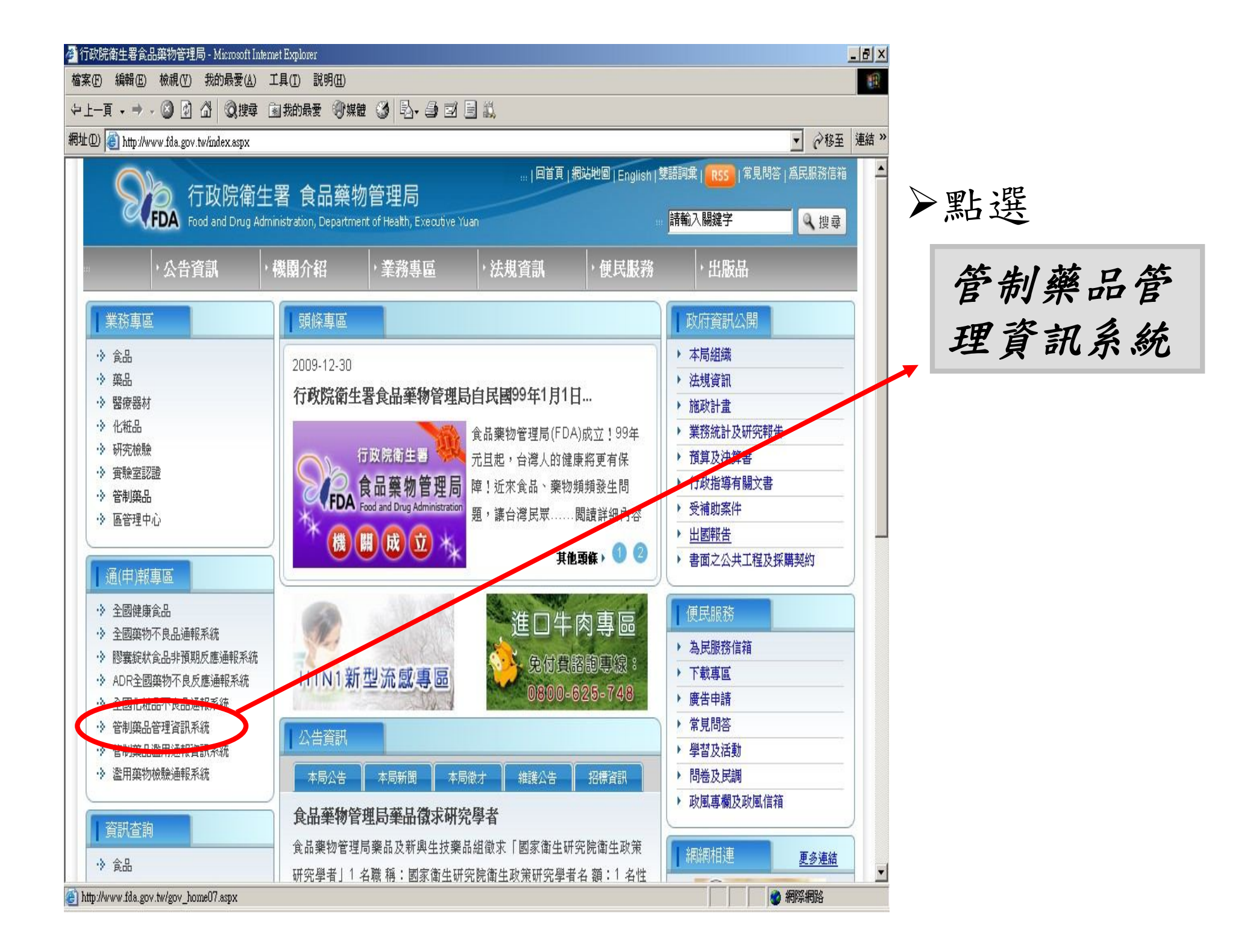

#### 如何申請或補發帳號密碼?

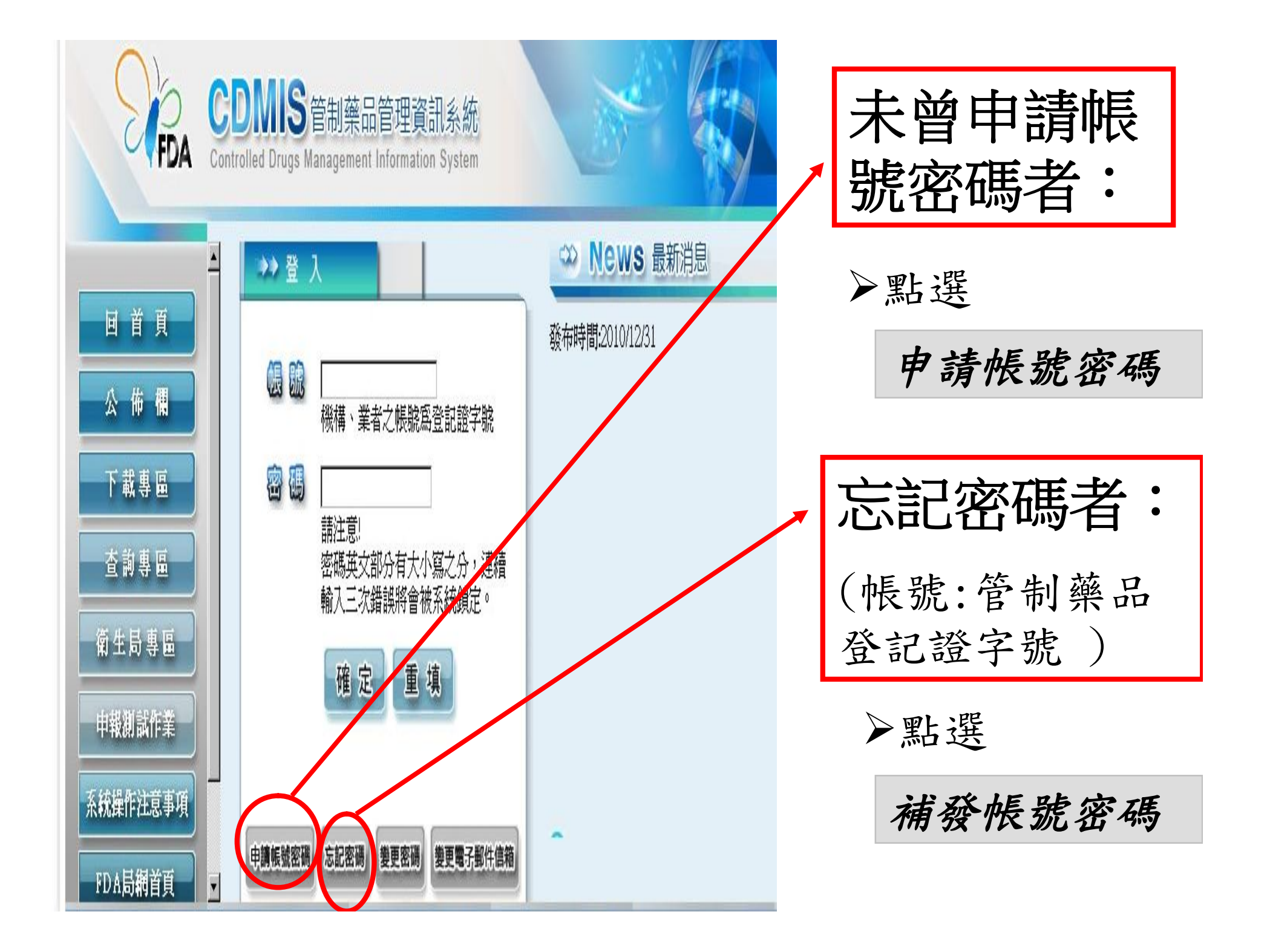

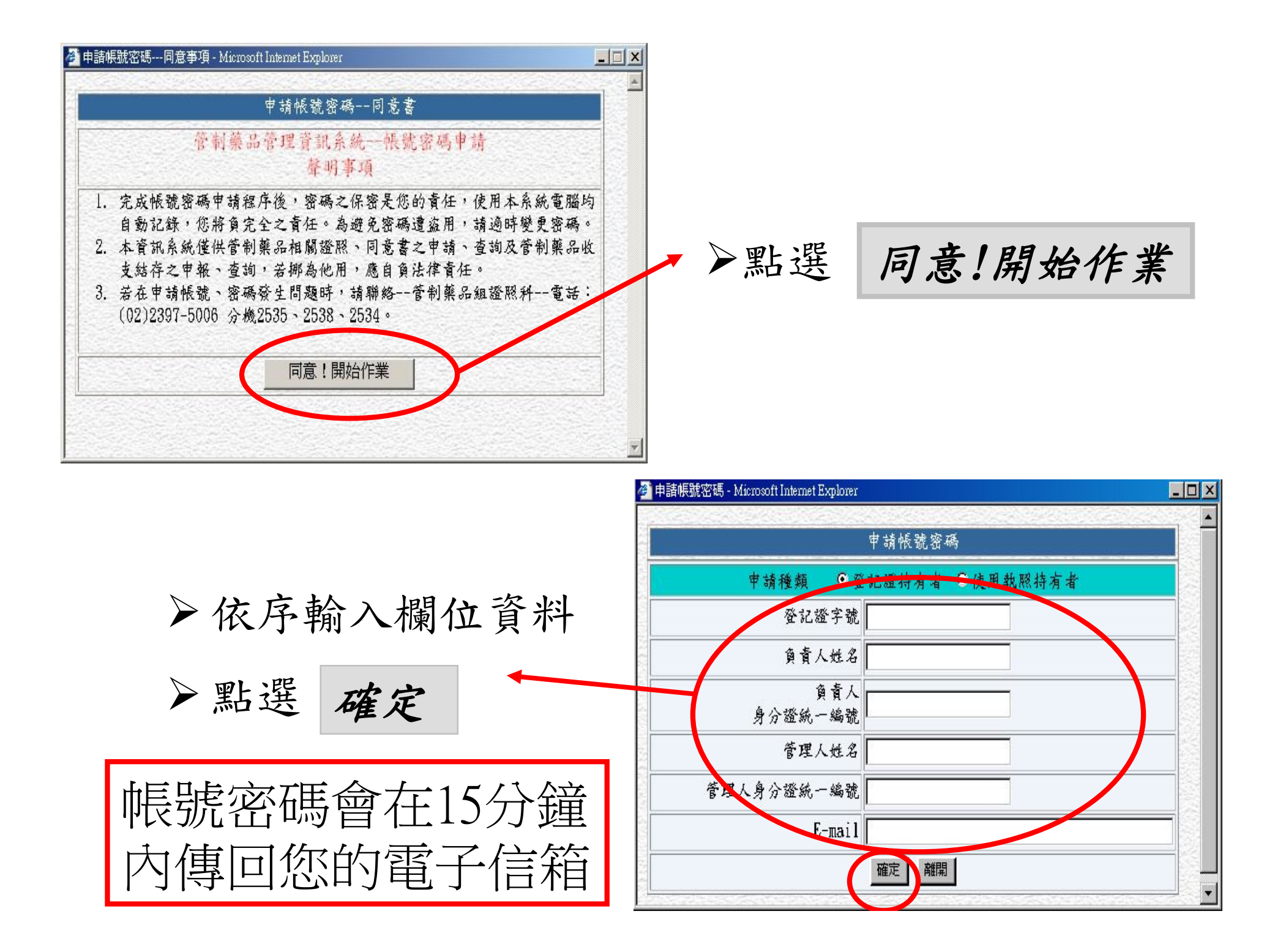

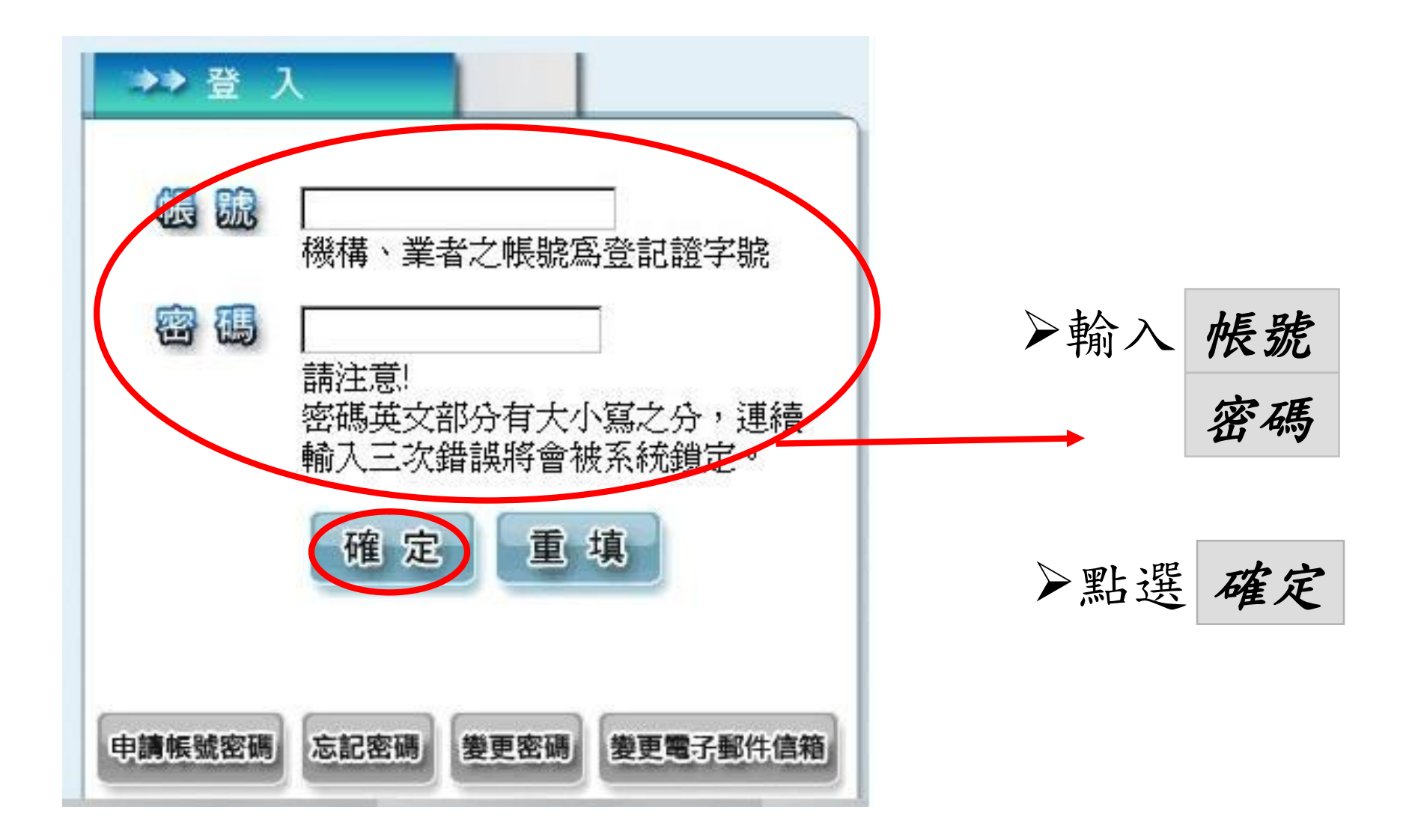

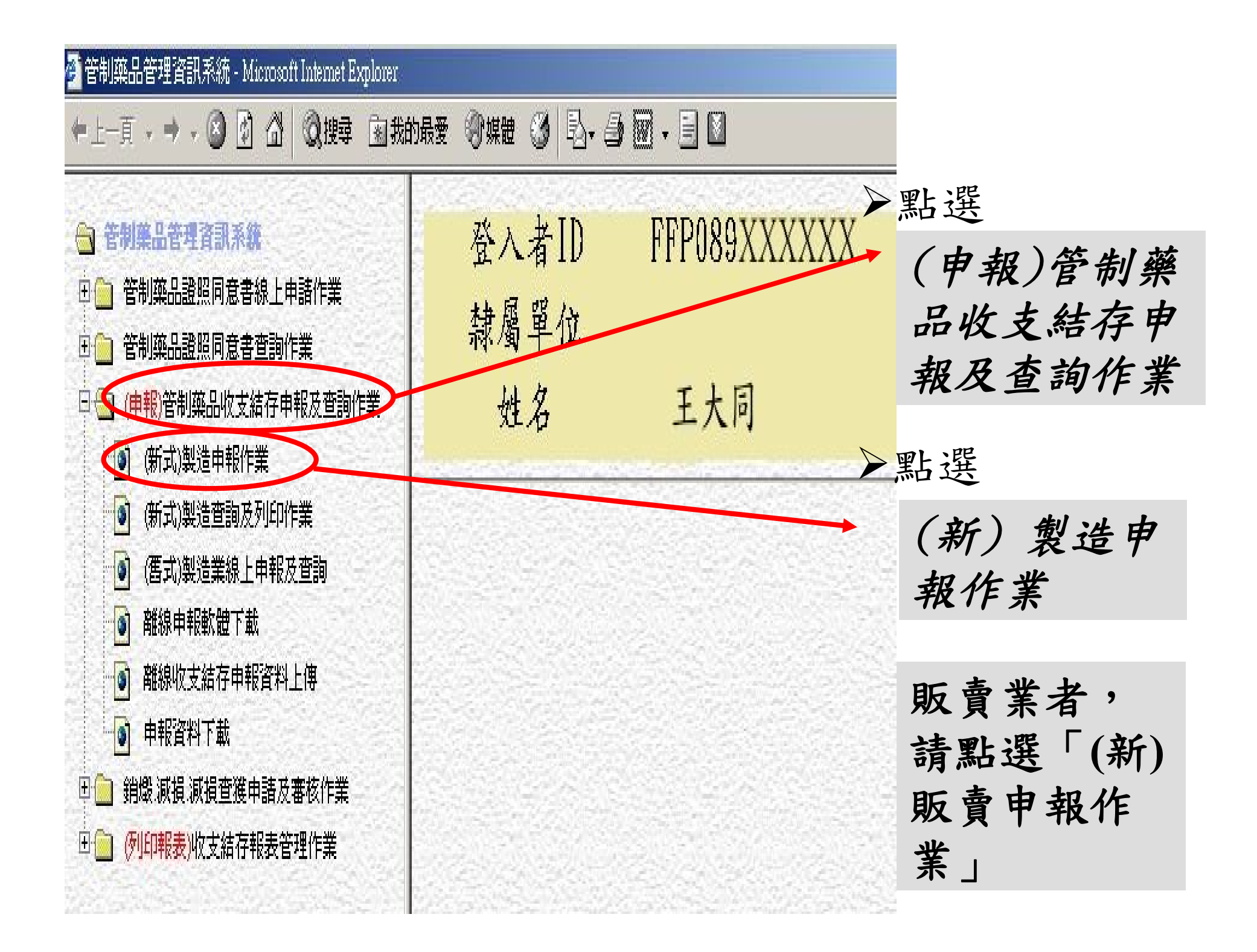

### 無任何管制藥品者

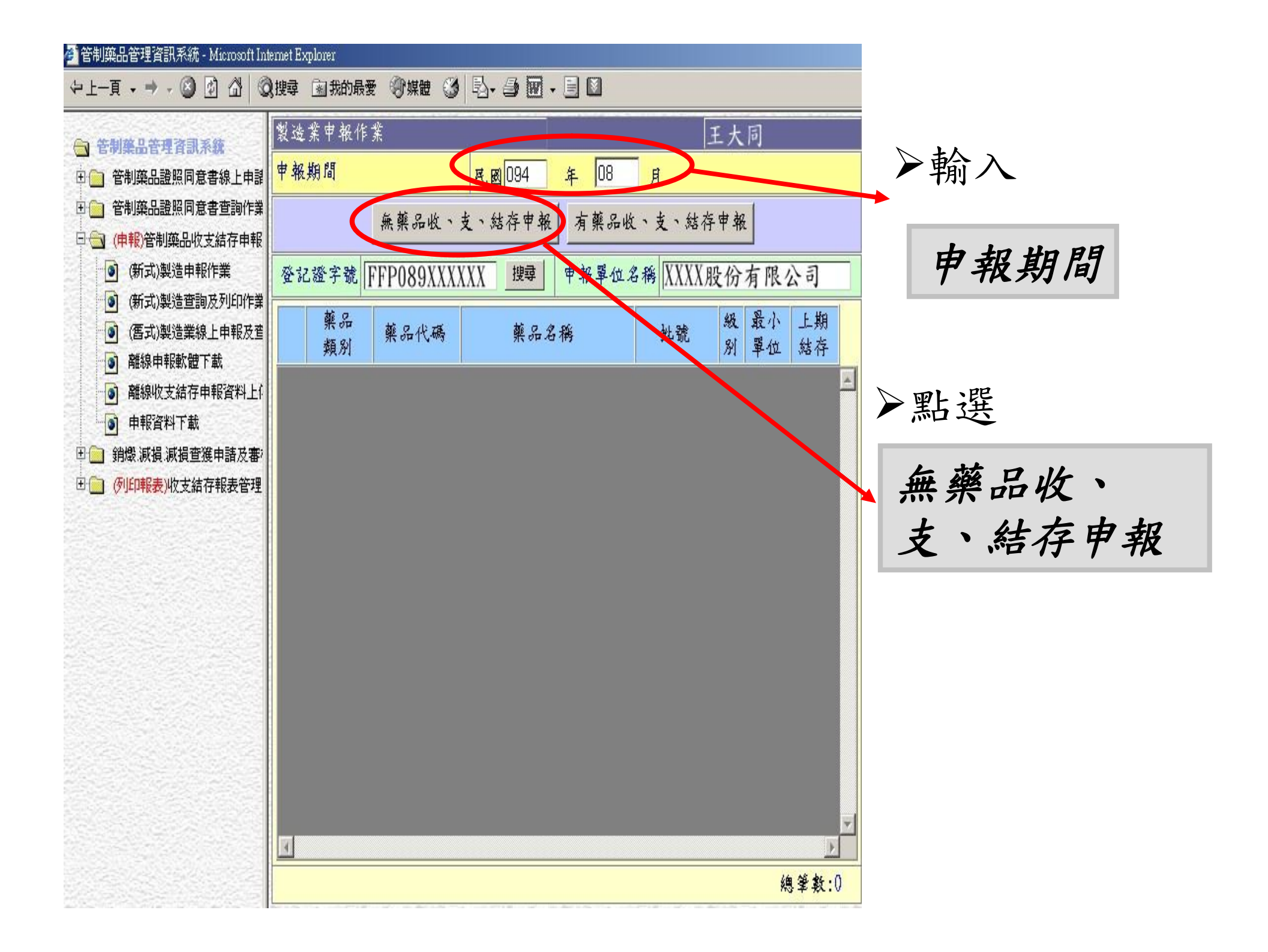

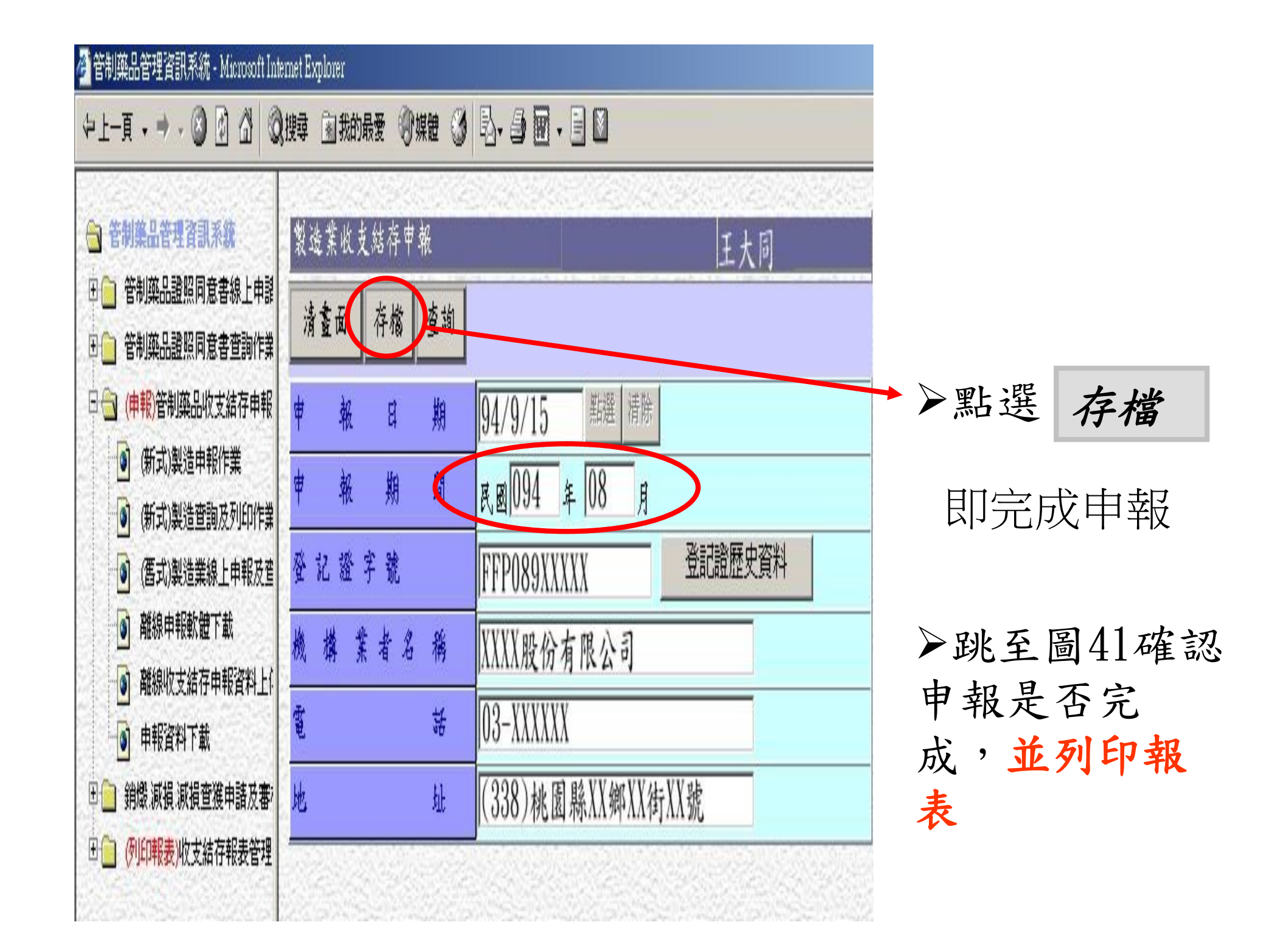

## 有管制藥品者

| 製造                 | 業申報作                                         | 業          |                         |    |          |             |              |              |  |
|--------------------|----------------------------------------------|------------|-------------------------|----|----------|-------------|--------------|--------------|--|
| 中報期間 民國 094 年 08 月 |                                              |            |                         |    |          |             |              |              |  |
|                    |                                              | 無藥品收、      | ▶輸入                     |    |          |             |              |              |  |
| 登記                 | 登記證字號 FFP089XXXXXX 搜尋 申報單位名稱 XXXX股份有限公司 由報日份 |            |                         |    |          |             |              |              |  |
|                    | 藥品<br>類別                                     | 藥品代碼       | 藥品名稱                    | 批號 | 3.<br>91 | 及 最<br>列 單位 | 、 上期<br>立 結存 | 1 TK / J 1/J |  |
| 1                  | 成品<br>留様                                     | P300900100 | 纳布芬注射液                  |    | 03       | 毫升          |              | ▶點選          |  |
| 2                  | 標準品                                          | S300910000 | 納布芬鹽酸鹽                  |    | 03       | 毫克          | 10031        |              |  |
| 3                  | 標準品                                          | S301700000 | 氟硝西泮                    |    | 03       | 毫克          | 100          | 有藥品收、支、      |  |
| 4                  | 使用原<br>科藥                                    | ×300910000 | 納布芬鹽酸鹽                  |    | 03       | 公克          | 32.44        | 结存申報         |  |
| 5                  | <b>原料</b><br>留様                              | A036573    | 鹽酸消旋甲基麻黃素               |    | 04       | 公克          | 20           |              |  |
| 6                  | 使用原<br>科藥                                    | A036573    | 鹽酸消旋甲基麻黃素               |    | 04       | 公克          | 929          |              |  |
| 7                  | 標準品                                          | A036573    | 鹽酸消旋甲基麻黃素               |    | 04       | 公克          | 0            | 書面自動帶出上      |  |
| 8                  | <b>原料</b><br>留様                              | A039966    | "中國化學合成"阿普<br>坐侖(三氮二氮平) |    | 04       | 公克          | 45.1         | 期申報之藥品品      |  |
| 9                  | 使用原<br>科藥                                    | A039966    | "中國化學合成"阿普<br>坐侖(三氮二氮平) |    | 04       | 公克          | 12801.78     | 項及結存數        |  |
| 10                 | 標準品                                          | A039966    | "中國化學合成"阿普<br>坐侖(三氮二氮平) |    | 04       | 公克          | 11.4221      |              |  |
| 4                  |                                              |            |                         |    |          |             | Þ            |              |  |
| 1                  |                                              |            |                         |    |          |             |              |              |  |

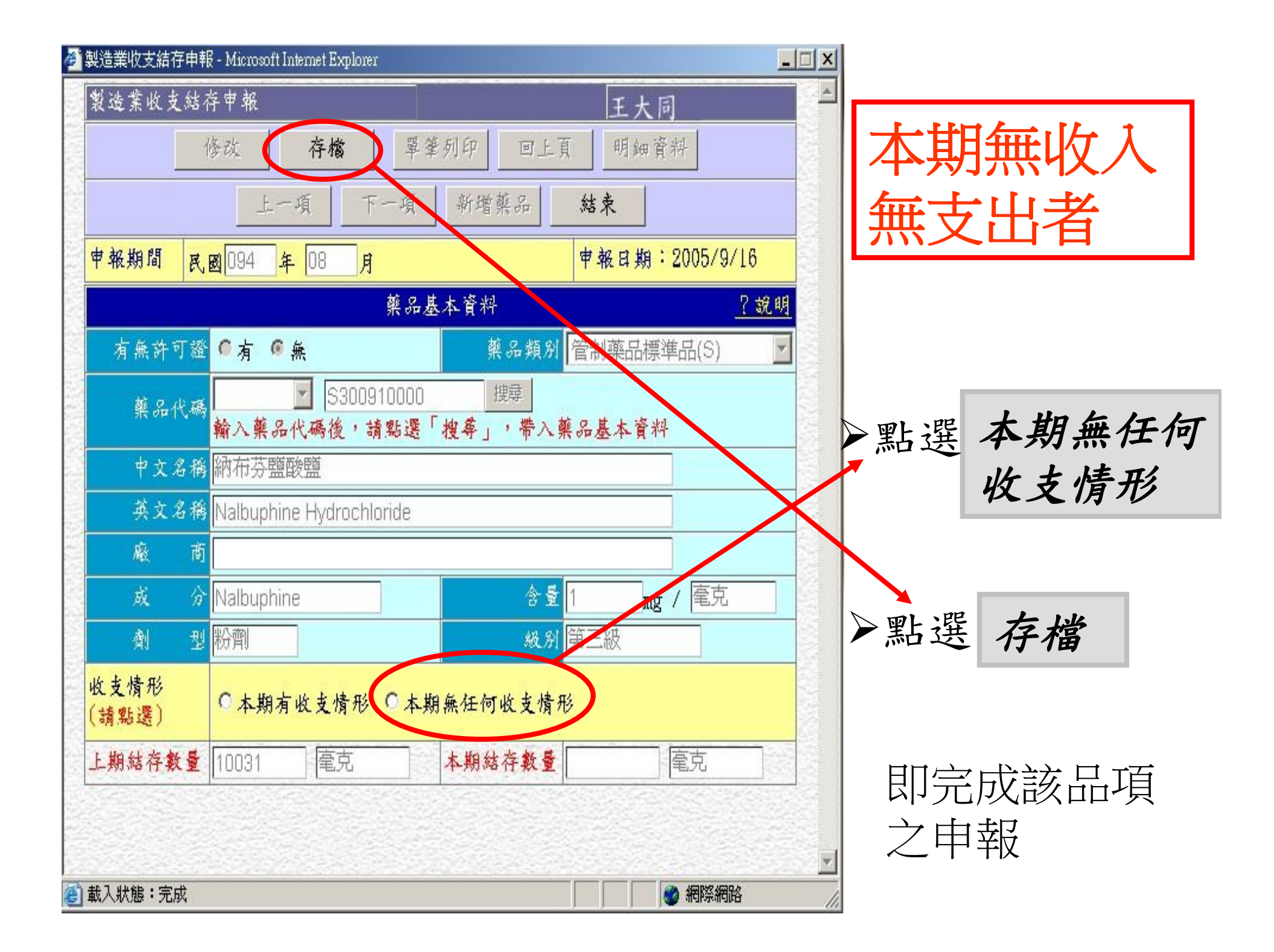

| 🥙 製造業收支結存申報 - Microsoft Internet Explorer                                |          |
|--------------------------------------------------------------------------|----------|
| 製造業收支結存申報 王大同                                                            |          |
| 修改 存檔 删除 單筆列印 回上頁 明細資料                                                   | 本期有收入    |
| 上一項 下一項 新增藥品 結束                                                          | 或有支出者    |
| 申報期間         民國094         年         08         月         申報日期:2005/9/16 |          |
|                                                                          |          |
| 有無許可證 ● 有 ● 無 葉品類別 管制藥品製劑(P)                                             |          |
| ·<br>蘇品代碼<br>輸入藥品代碼後,請點選「搜尋」,帶入藥品基本資料                                    | (M)、非屬管制 |
| 中文名稱 百嗽寶糖漿                                                               | 製劑(Z)請輸入 |
| 英文名稱 PANCOPAR SYR                                                        | 扎號       |
| 廠 · 商 寶齡富錦製藥廠股份有限公司                                                      |          |
| 成 分 Codeine 含量 D.4 mg / 毫升                                               |          |
| 刻 型 <mark>內服液劑 级别</mark> 第四級                                             | ▶點選      |
| 藥品挑號                                                                     |          |
| 收支情形<br>(請點選) 〇本期有收支情形 本期無任何收支情形                                         | 本期有收支情形  |
| 上期結存數量 0 毫升 本期結存数量 毫升                                                    |          |
|                                                                          |          |
| 🛃 載人釈態・元成 👘 🍯 網際網路                                                       |          |

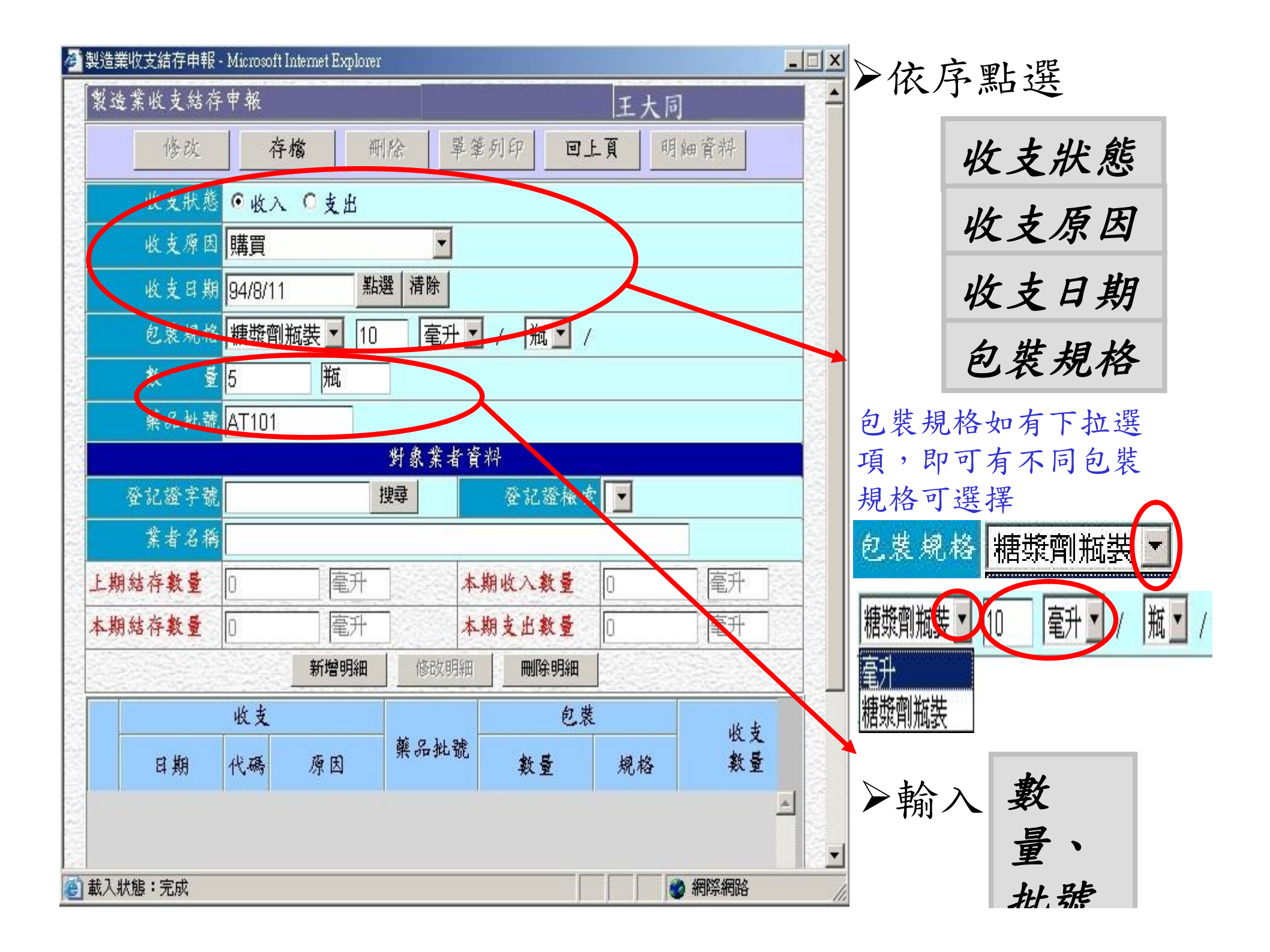

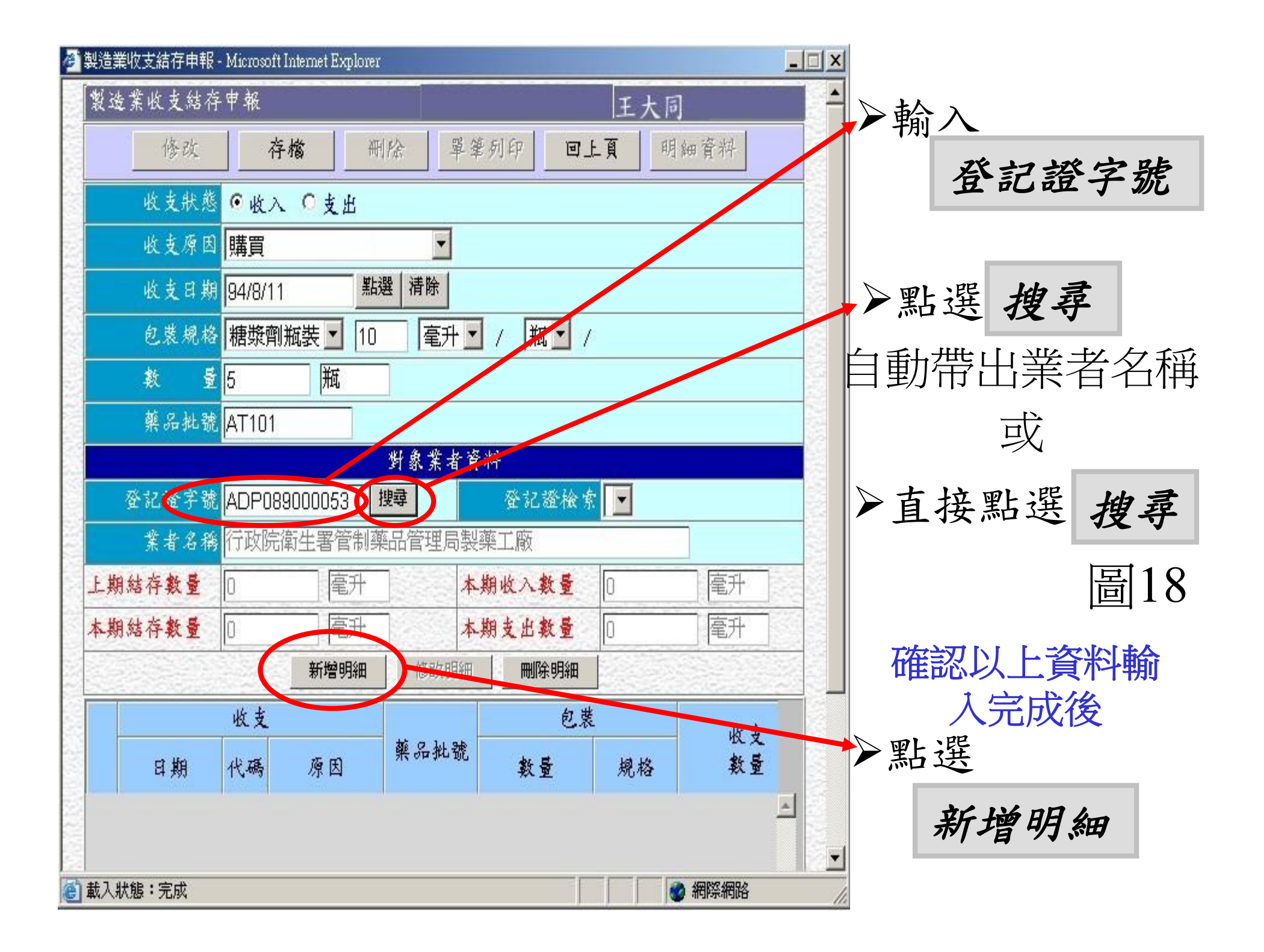

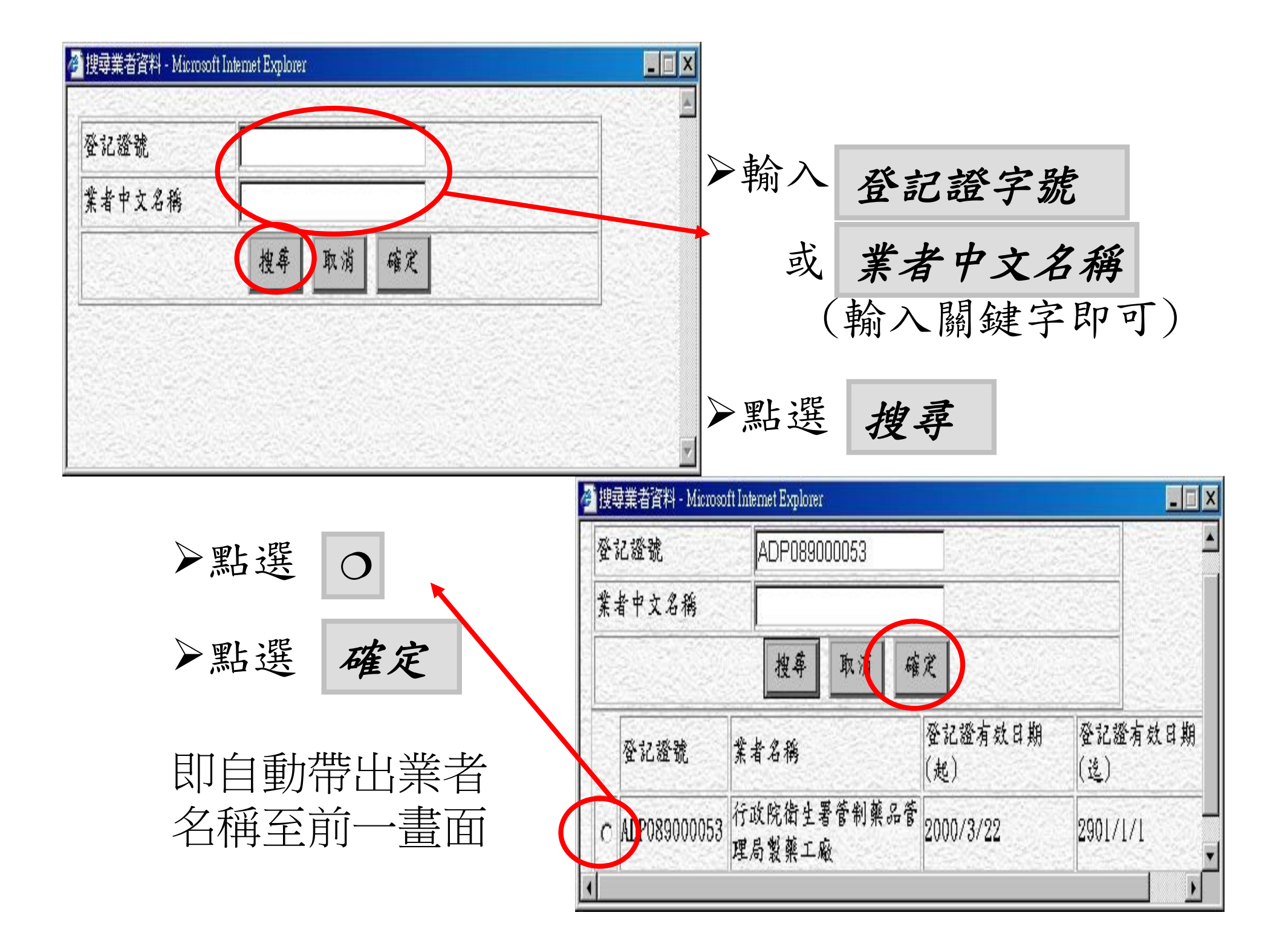

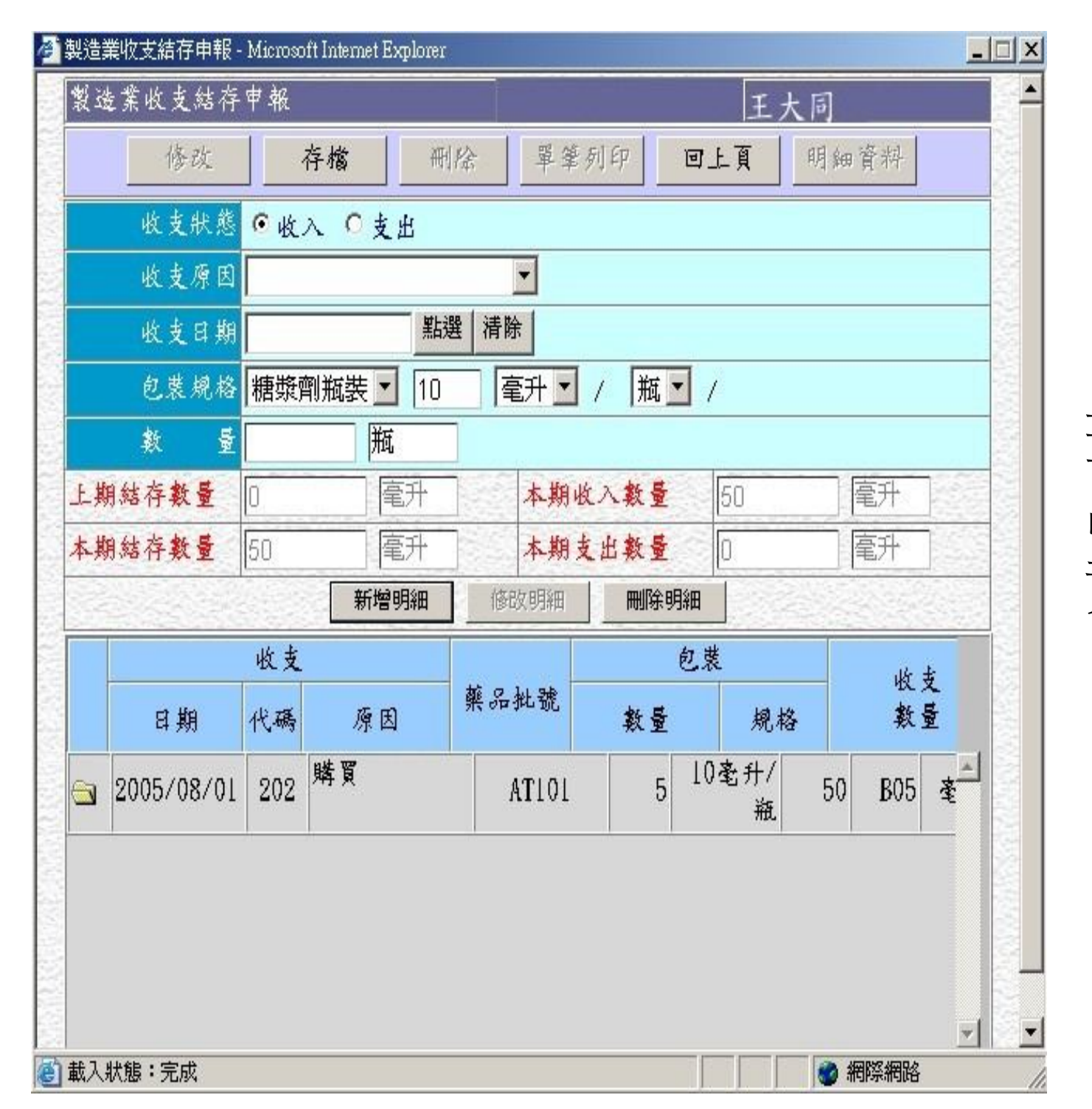

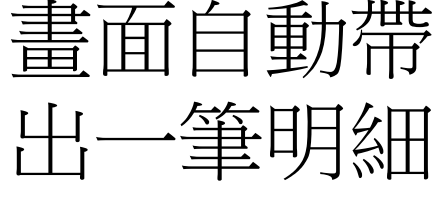

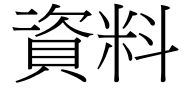

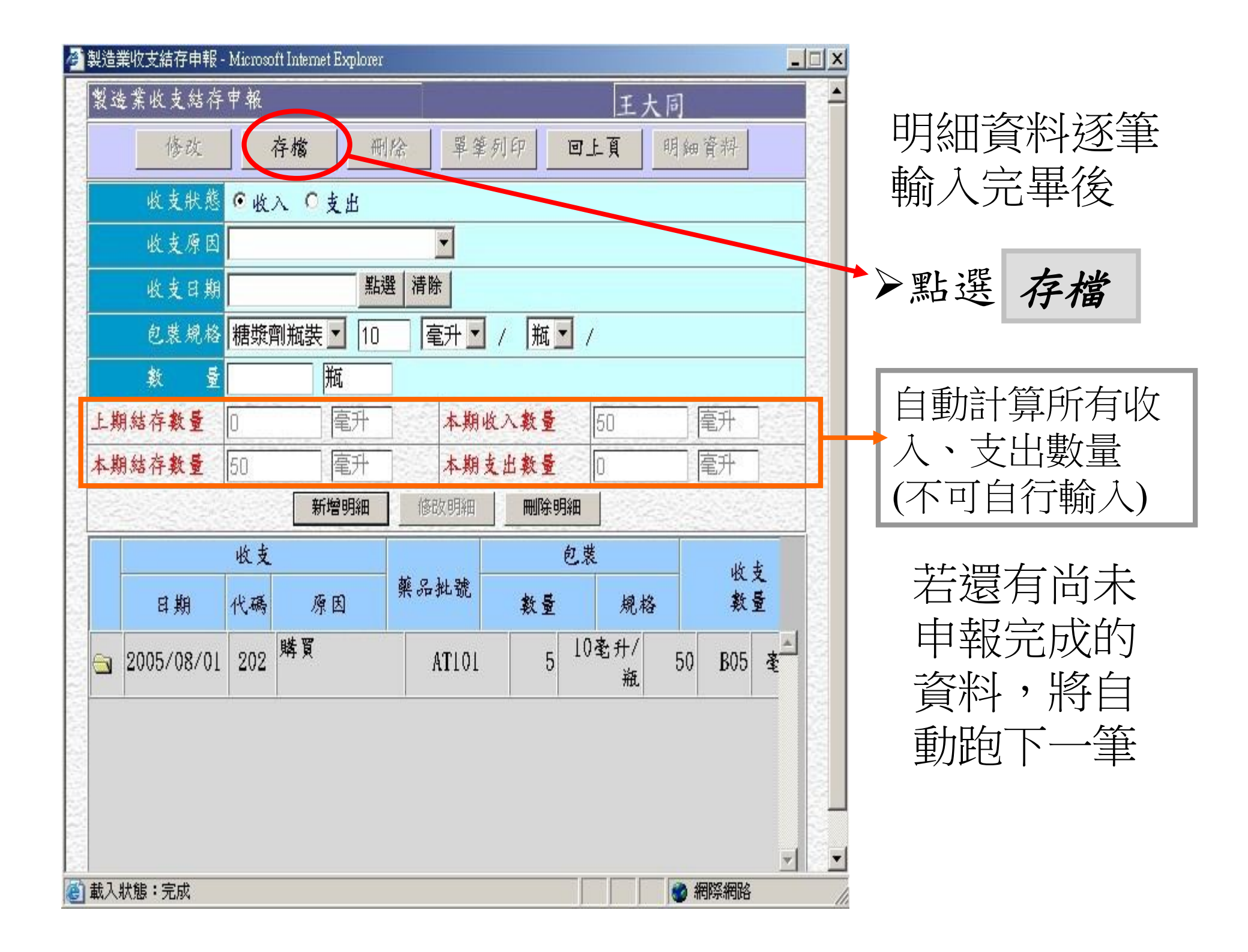

| 製造業收支結存申報     | 🖁 - Microsoft Internet Explorer                |                          |    |  |  |  |
|---------------|------------------------------------------------|--------------------------|----|--|--|--|
| 製造業收支結        | 存申報                                            | 王大同                      |    |  |  |  |
|               | 修改 存檔 單筆列日                                     | 印 回上頁 明細資料               |    |  |  |  |
|               | 上一項下一項第                                        | F增藥品 結束                  |    |  |  |  |
| 申報期間 民        | 國 094 年 08 月                                   | 申報日期:2005/9/16           |    |  |  |  |
|               | 藥品基本                                           | 資料 <u>?</u>              | 說明 |  |  |  |
| 有無許可證         | ◎有 ◎無                                          | 藥品類別 管制藥品標準品(S)          |    |  |  |  |
| 藥品代碼          | 薬品代碼 S300910000 搜尋<br>輸入藥品代碼後,請點選「搜尋」,帶入藥品基本資料 |                          |    |  |  |  |
| 中文名稱          | 納布芬鹽酸鹽                                         |                          | 有約 |  |  |  |
| 英文名稱          | Nalbuphine Hydrochloride                       |                          |    |  |  |  |
| 廠商            |                                                |                          |    |  |  |  |
| 威 分           | Nalbuphine                                     | 含量 <mark>1 mg</mark> /毫克 |    |  |  |  |
| 劑 型           | 粉劑                                             | 级别第三级                    |    |  |  |  |
| 收支情形<br>(請點選) | ◎本期有收支情形 ◎本期無分                                 | 王何收支情形                   |    |  |  |  |
| 上期結存數量        | 10031                                          | 朝結存數量 毫克                 |    |  |  |  |

申報另一品 項,直到上期 有結存品項全 部申報完畢

| 製造業收支結存申報 - Microsoft Internet Explorer |               | <u> </u>                                                                                                    |     |                     |
|-----------------------------------------|---------------|----------------------------------------------------------------------------------------------------|-----|---------------------|
| 製造業收支結存申報                               | 王大同           |                                                                                                    |     |                     |
| 修改存檔 删除                                 | 單筆列印 回上頁 明細資料 | 2445                                                                                                    |     |                     |
| 上一項下一項                                  | 新增藥品 結束       | The second second second second second second second second second second second second second second second se | 本期在 | 有新增加                |
| <b>申報期間</b> 民國 094 年 08 月               | ♥報日期:2005/9/2 | 0                                                                                                    | 之藥  | 品。項                 |
|                                         | 基本資料 🧧        | 就明                                                                                                    |     |                     |
| 有無許可證 ●有 ●無                             | 藥品類別          |                                                                                                    |     |                     |
| 葉品代碼<br>輸入藥品代碼後,請點遷                     |               |                                                                                                    |     |                     |
| 中文名稱                                    |               |                                                                                                    |     | 新博兹吕                |
| 英文名稱                                    |               |                                                                                                    | -   |                     |
| 廠商                                      |               |                                                                                                    |     |                     |
| 成分                                      | 含重 mg /       |                                                                                                    |     |                     |
| 劑 型                                     | 級別            |                                                                                                    | 箭甲  | <b>報</b> 元 成 省      |
| 收支情形<br>(請點選) 〇本期有收支情形 〇本               | 期無任何收支情形      |                                                                                                    | 年度  | 新有資料<br>新 · · · · · |
| 上期結存數量 []                               | 本期結存數量        |                                                                                                    | 小山  | 材上見                 |
|                                         |               |                                                                                                    |     |                     |
|                                         |               |                                                                                                    |     |                     |
| 載入狀態:完成                                 |               |                                                                                                    |     |                     |

| 製造業收支結存申報 - Microsoft Internet E | xplorer                   |                | _ 🗆 X   |      |                               |
|----------------------------------|---------------------------|----------------|---------|------|-------------------------------|
| 製造業收支結存申報                        | 管制藥品管理局                   | 系統管理者A         |         | ▶點選  | 藥品類別                          |
| 修改  存檔                           | 刪除 單筆列印                   | 回上頁 明細資料       |         | 藥品類別 |                               |
| 上一項                              | 下一項新增藥品                   | 結束             |         |      | 管制藥品製劑(P)<br>管制藥品原料藥(M)       |
| <b>申報期間 民國</b> 094 年 08          |                           | 申報日期:2005/9/20 |         |      | 管制藥品使用原料藥(UM)<br>管制藥品成品密樣(PR) |
|                                  | 藥品基本資料                    | ? 說            | 明       |      | 管制藥品原料留樣(MR)<br>管制藥品標準品(S)    |
| 有無許可證 ●有 ○無                      | 藥品。氣影                     | 管制藥品製劑(P)      |         |      | 非屬管制藥品製劑(Z)                   |
| 棄品へ渡衛署藥製 ☑ 0                     | 00060 搜尋                  |                |         | ▶輸入  | 藥品代碼                          |
| 朝へ来の代報                           | <del>之"明</del> 知道'搜导」'带人! | <b>果而基本育科</b>  |         | (藥品  | 許可證字號)                        |
| 英文名稱 DIAPIN TABLET               | S                         |                |         |      |                               |
| 廠 商 盈盈生技製藥股                      | ~                         |                |         | ▶點選  | 搜尋                            |
|                                  | 송률                        | 5              |         | 即可出现 | 現藥品基本資料                       |
| · 최 코<br>錠劑                      | 級別                        | 第四級            |         | ▶聖選  |                               |
| 藥品批應                             | $\rightarrow$             |                | 1002    |      |                               |
| 收支情形<br>(請點選) 〇本期有收支(            | 情形 本期無任何收支情科              | 形              | NAME OF | 本期有  | 收支情形                          |
| 上期結存數量 0 粒                       | (tab) 本期結存數量              | 粒(tab)         |         | 重複圖  | ]15-20操作                      |
|                                  |                           |                | -       | 方法   |                               |
| 載入狀態:完成                          |                           |                |         |      |                               |

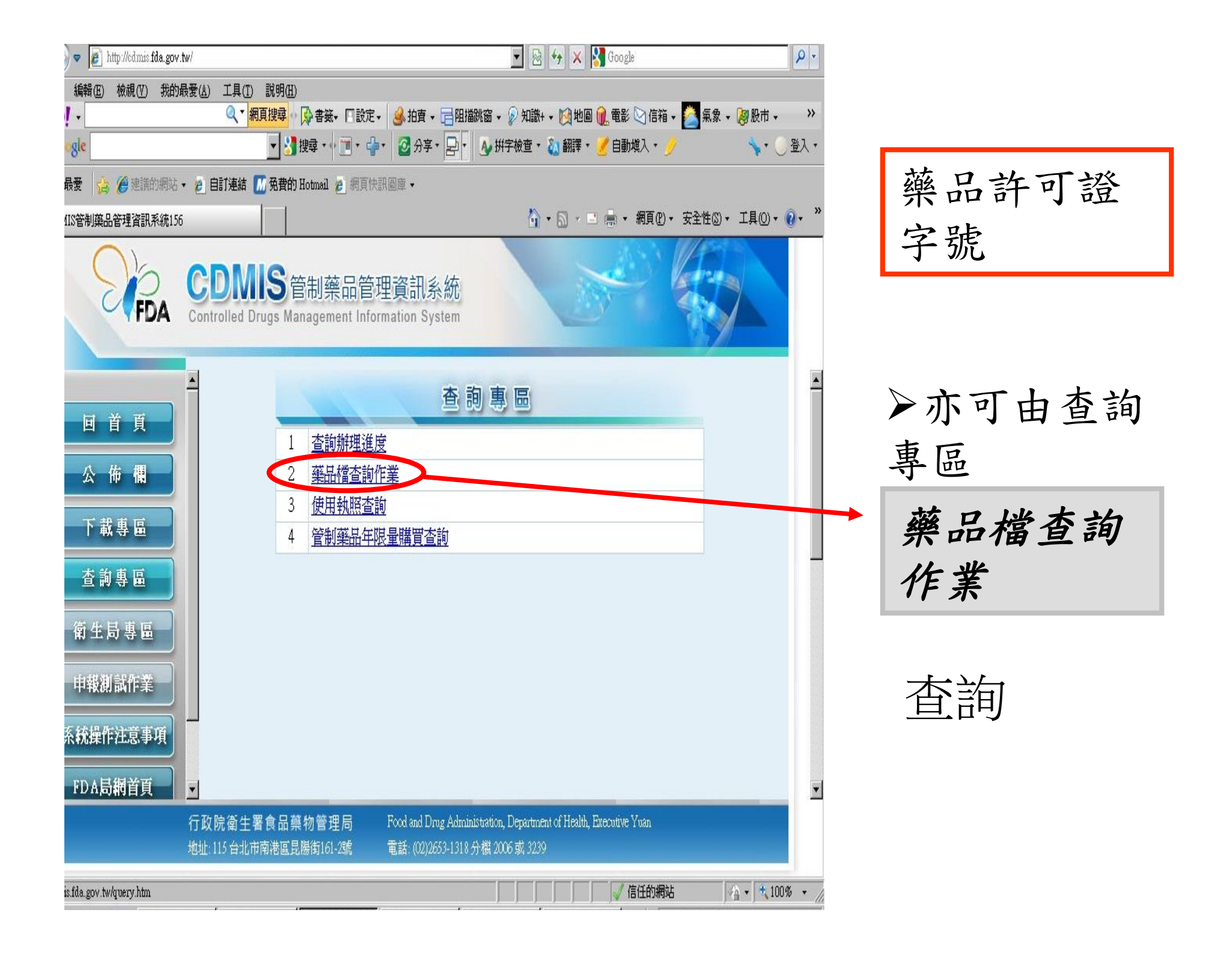

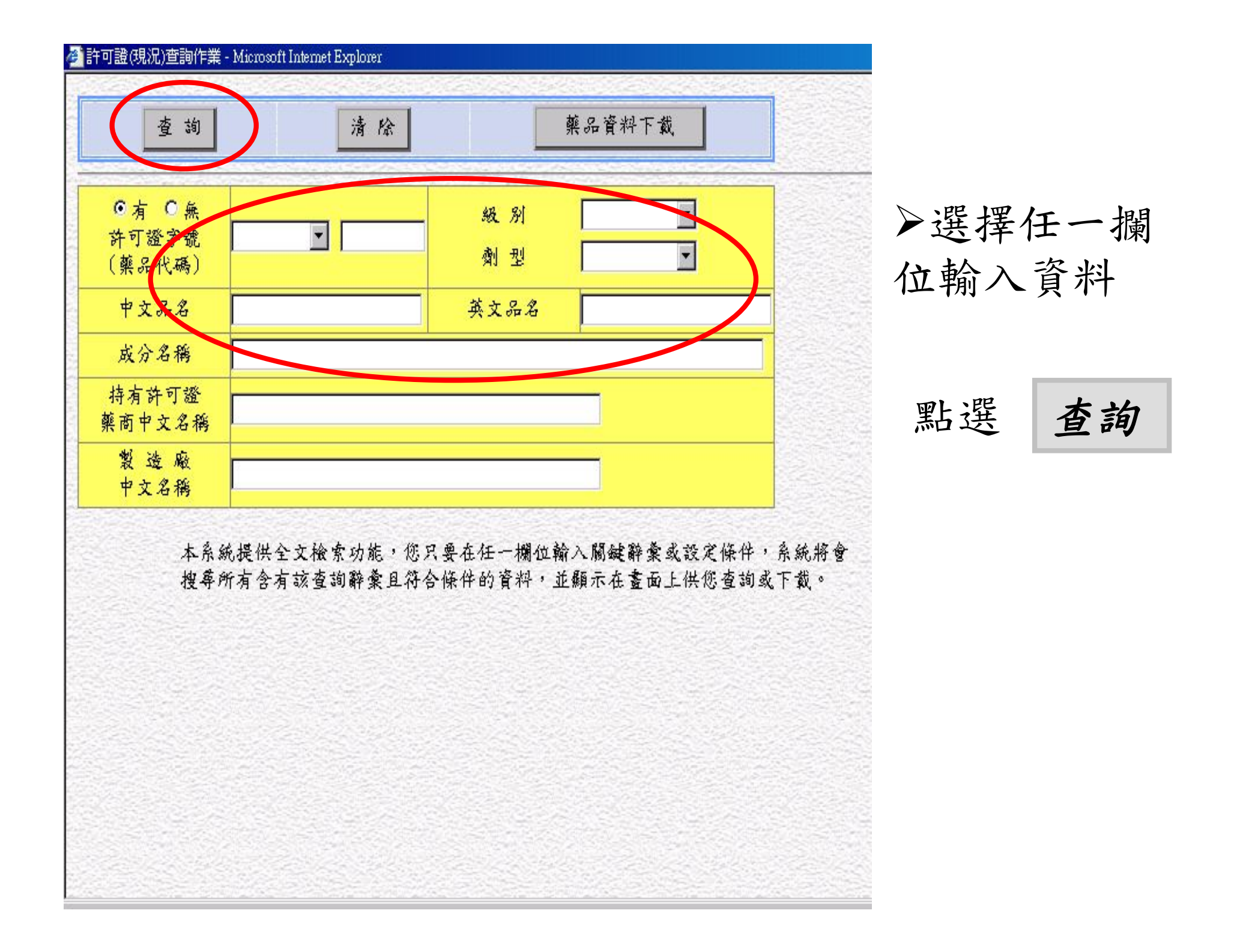

#### 確認資料是否申報成功?

🌮 管制藥品管理資訊系統 - Microsoft Internet Explorer

←上-頁・→・⑧ ⑧ 副 ◎搜尋 函我的最爱 ⑨媒體 ⑧ 影・圖 圖 - 目 ■

登入者ID FFP089XXXXXX 合 管制藥品管理資訊系統 田 📋 管制藥品證照同意書線上申請作業 隸屬單位 田 📄 管制藥品證照同意書查詢作業 王大同 姓名 🗆 🏐 (申報)管制藥品收支結存申報及查詢作業 ) (新式)製造申報作業 (新式)製造查詢及列印作業 (舊式)製造業線上申報及查詢 離線申報軟體下載 0 離線收支結存申報資料上傳 ● 申報資料下載 🗉 📄 銷燬 减損 减損查獲申請及審核作業 田 📋 (列印報表)收支結存報表管理作業

▶點選

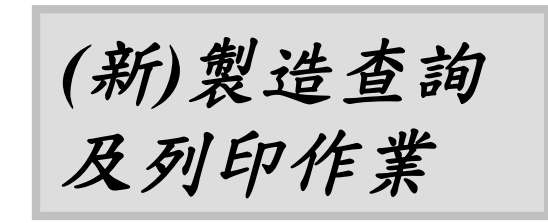

販賣業者, 請點選「(新) 販賣查詢及 列印作業」

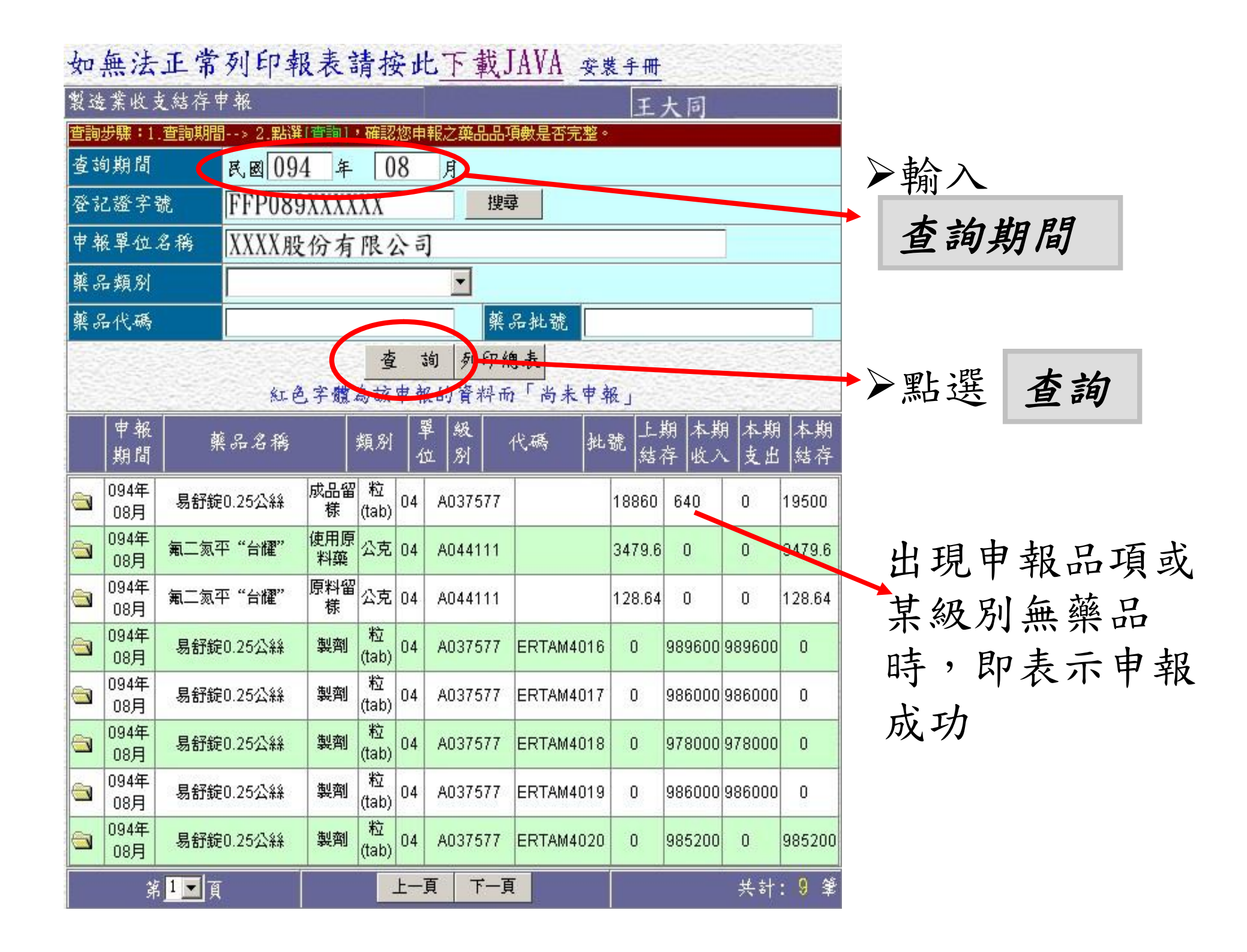

🔮 管制藥品管理資訊系統 - Microsoft Internet Explorer

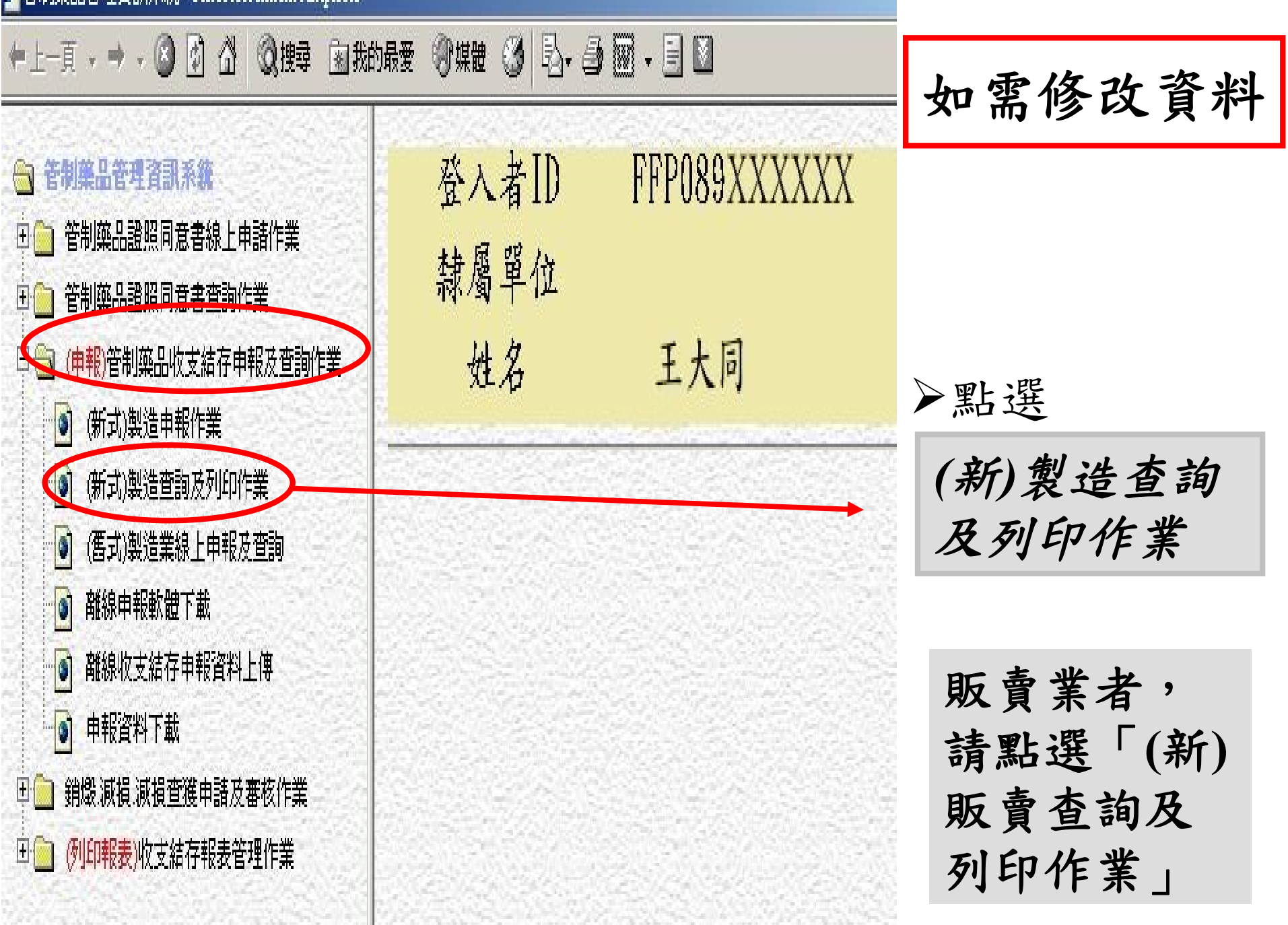

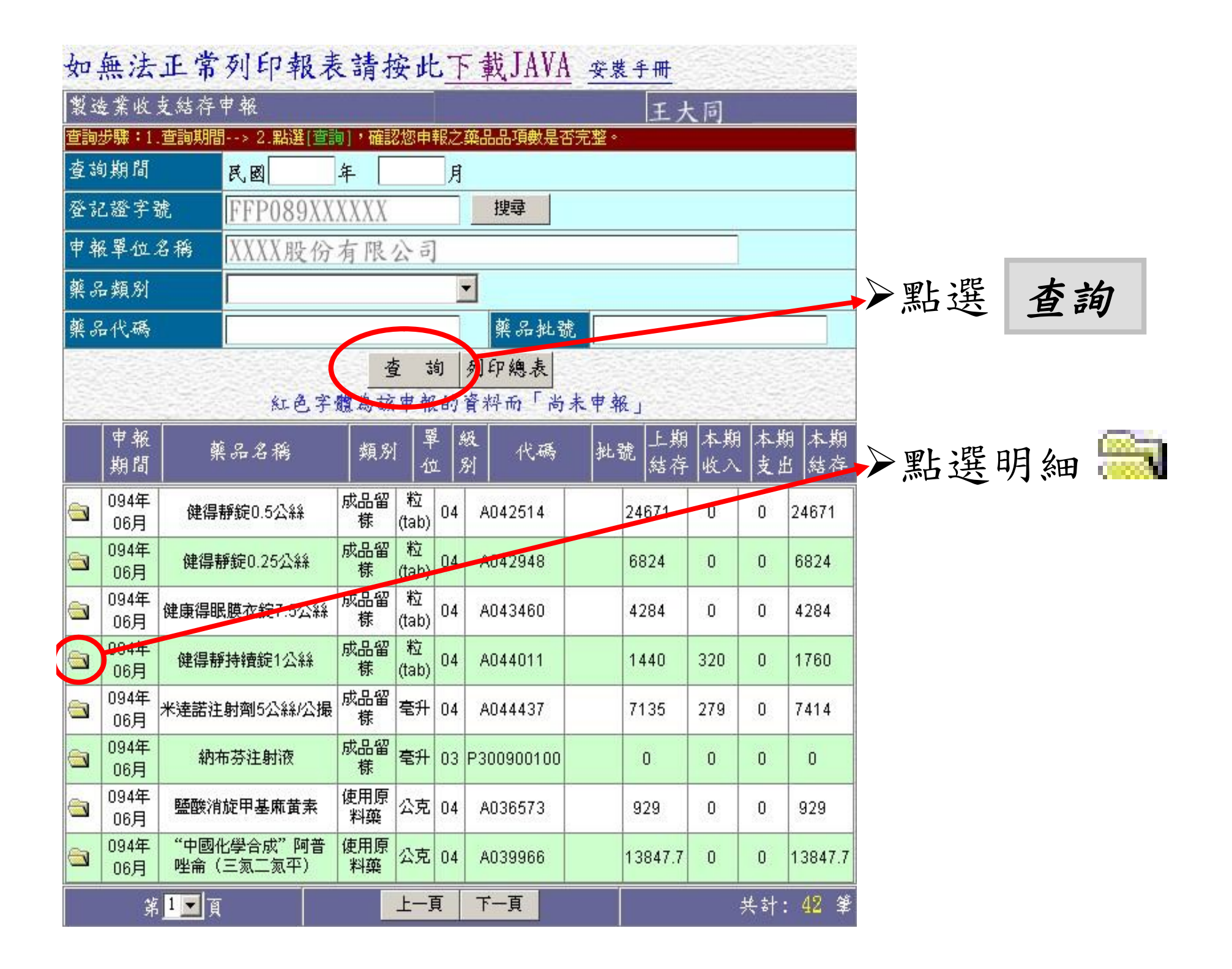

| 製造業收支結存申朝     | 2 - Microsoft Internet Explorer |                |        |           |     |      |
|---------------|---------------------------------|----------------|--------|-----------|-----|------|
| 製造業收支結石       | 宇中報                             |                | 王大同    |           | -   |      |
| 修改            | 存檔 刪除 單爭                        | <b>赵列印</b> 回上頁 | 明細資料   | 結束        |     | 點選   |
| 申報期間 民        | 國 094 年 06 月                    |                | 中報日期:  | 2005/7/20 | E.  |      |
|               | 薬の                              | 基本資料           |        | ? 說明      |     | 「修改」 |
| 有無許可證         | ◎有 ◎無                           | 藥品類別           | 管制藥品成品 | 品留様(PR) 👱 |     |      |
| 藥品代碼          | 衛署藥製 🔽 044011<br>輸入藥品代碼後,請點邊    |                | 品基本資料  |           |     |      |
| 中文名稱          | 健得靜持續錠1公絲                       |                |        |           |     |      |
| 英文名稱          | GENDERGIN-SR TABS 1             | MG             |        |           |     |      |
| 廠商            | 健亞生物科技股份有限公司                    | Į              |        |           |     |      |
| 成分            | Alprazolam                      | 含量             | 1 mg   | / 粒(tab)  |     |      |
| 劑 型           | 錠劑                              | 級別             | 第四級    |           |     | >點選  |
| 收支情形<br>(請點選) | ●本期有收支情形 ● 4                    | 期無任何收支情刑       | \$     |           |     | 本期有收 |
| 上期結存數量        | 1440 粒(tab)                     | 本期結存數量         | 1760   | 粒(tab)    |     | 支情形  |
|               |                                 |                |        |           | T   |      |
| ] 載入狀態:完成     |                                 |                |        | 2 網際網路    | 11. |      |

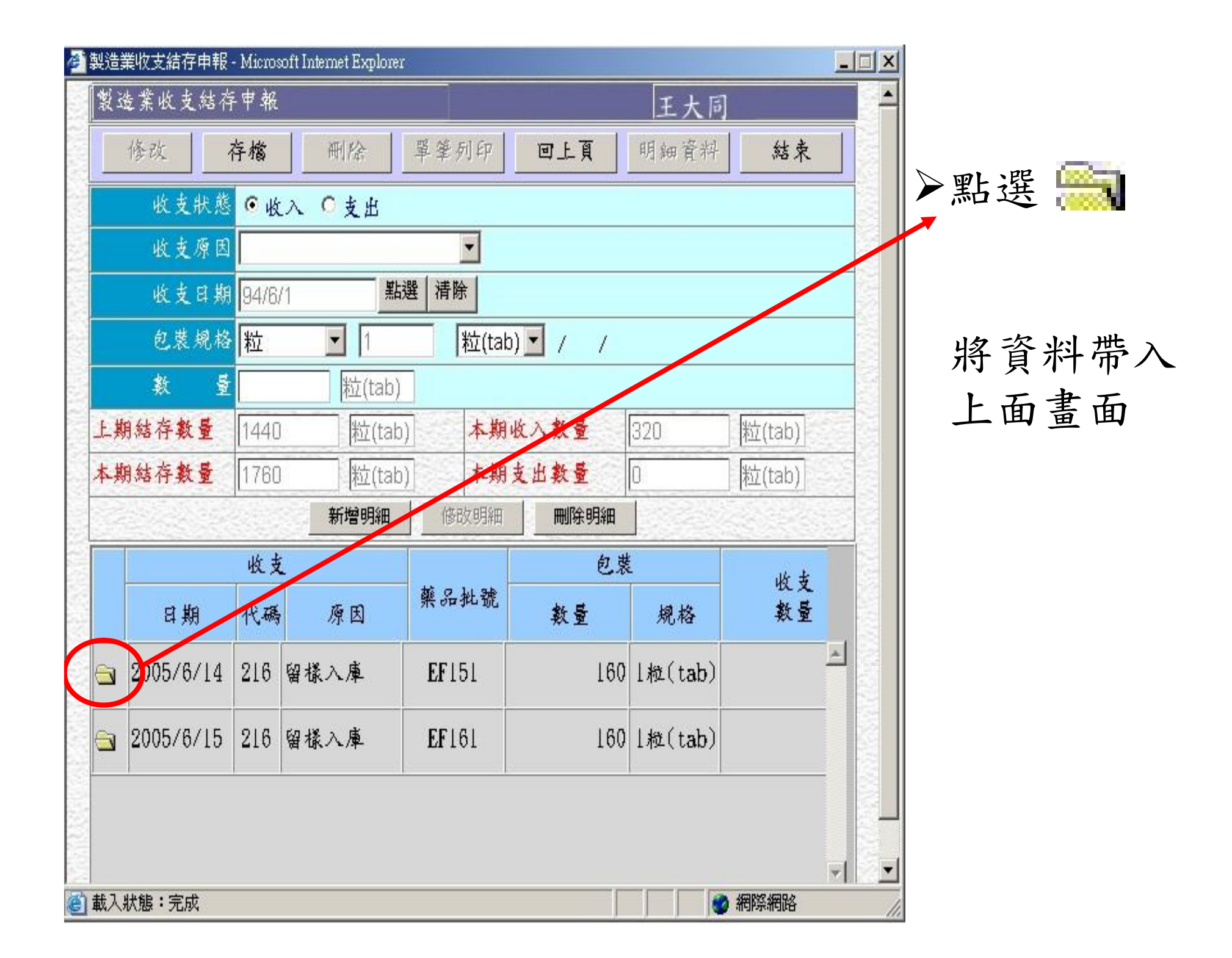

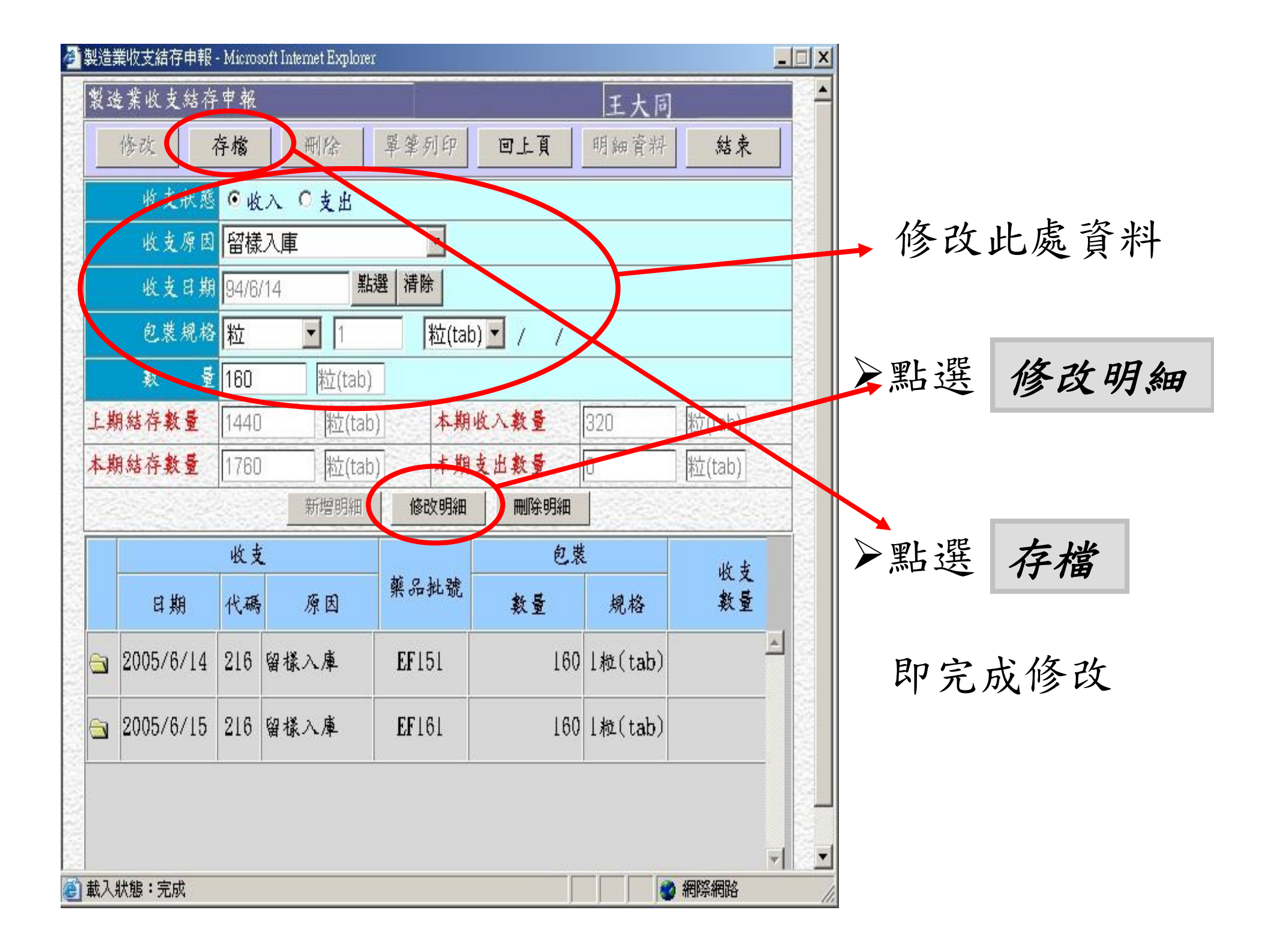

| 製造業收支結存申報     | - Microsoft Internet Explorer                      |                                       |
|---------------|----------------------------------------------------|---------------------------------------|
| 製造業收支結石       | 字申報 管制藥品管理局 王大同                                    |                                       |
| 修改            | 存檔 刪除 單筆列印 回上頁 明細資料                                | <del>1</del>                          |
|               | 上一項 下一項 新增藥品 結束                                    |                                       |
| 申報期間          | 民國 094 年 08 月 申報日期:2005/9/1                        | 15 全部品項申幸                             |
|               | 藥品基本資料                                             | ? 說明 完畢後                              |
| 有無許可證         | ● 有 ● 魚 蔡品類別 管制藥品標準品(S)                            |                                       |
| 藥品代碼          | S301700000 搜尋<br>輸入藥品代碼後,請點選「搜尋」,帶入藥品基本資料          |                                       |
| 中文名稱          | 氟硝西泮                                               | ▶ 點 躍 供 击                             |
| 英文名稱          | Flunitrazepam                                      | 一 一 一 一 一 一 一 一 一 一 一 一 一 一 一 一 一 一 一 |
| 廠商            |                                                    |                                       |
| 成分            | Flunitrazepam 송물 1 mg / 毫克                         | 即完成申報                                 |
| 劑 型           | 粉劑 级别 第三級                                          |                                       |
| 收支情形<br>(請點選) | ●本期有收支情形 ●本期無任何收支情形                                |                                       |
| 上期結存數量        | 回         毫克         本期結存數量         100         毫克 |                                       |
|               |                                                    |                                       |
|               |                                                    | <b>T</b>                              |
| 載入狀態:完成       |                                                    | 路 //                                  |

#### 本期變更過登記證者

| 製造業收支結存申報 王大同 |                                         |         |             |        |    |                 |          |                      |
|---------------|-----------------------------------------|---------|-------------|--------|----|-----------------|----------|----------------------|
| 申報期間 民國 094 年 |                                         |         | 民國 094 年 10 | 10     |    |                 |          |                      |
|               | 無藥品收,支,結存申報 有藥品收、支、結存申報                 |         |             |        |    |                 |          | ▶輸入                  |
| 登言            | 登記證字號 FFP089XXXXXX 搜尋 申報單位名稱 XXXX股份有限公司 |         |             |        |    |                 |          | 由却日公                 |
|               | 藥品<br>類別                                | 藥品代碼    | 藥品名稱        | 批號     | 級別 | <b>最小</b><br>單位 | 上期<br>結存 | 中积万仞                 |
| 1             | 成品<br>留様                                | A014263 | 痛可安錠        |        | 04 | 粒<br>(tab)      | 0        | ▶點選                  |
| 2             | 製劑                                      | A014263 | 痛可安錠        | F18005 | 04 | 粒<br>(tab)      | 0        | 古磁口收、士、              |
| 3             | 原料<br>留様                                | A031021 | "正峰"菲尼普拉明   |        | 04 | 公克              | 83       | 月来四收 义 线在由据          |
| 4             | 使用原<br>料藥                               | A031021 | "正峰"菲尼普拉明   | •      | 04 | 公克              | 0        |                      |
| 5             | 標準品                                     | A031021 | "正峰"菲尼普拉明   |        | 04 | 公克              | 11.5145  |                      |
| 6             | 使用原<br>科藥                               | B006938 | 阿羅巴比特魯      | 4      | 04 | 公克              | 0        | <b>聿</b> 而 白 動 些 山 ト |
| 7             | 標準品                                     | B006938 | 阿羅巴比特魯      |        | 04 | 公克              | 0        | 重四日初市山上              |
| 8             | 原料<br>留様                                | B021105 | 鏖酸假麻黄龄      |        | 04 | 公克              | 19       | 期申報之藥品品              |
| 9             | 使用原<br>料藥                               | B021105 | 碧酸假麻黄鹼      |        | 04 | 公克              | 8037.94  | 項及結存數                |
| 10            | 標準品                                     | B021105 | 整酸假麻黄鹼      |        | 04 | 公克              | 90.35    |                      |
|               |                                         |         |             |        |    |                 |          |                      |

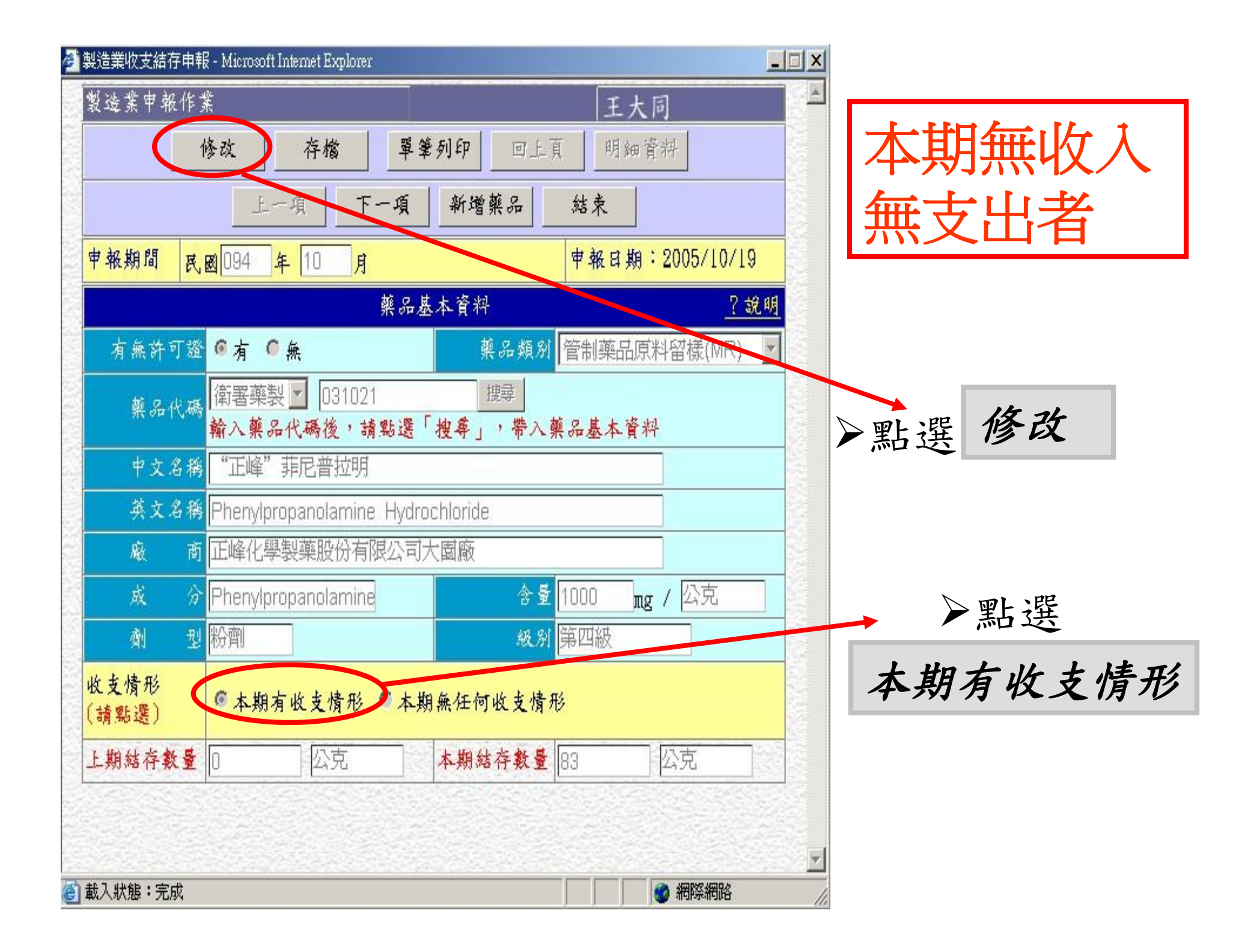

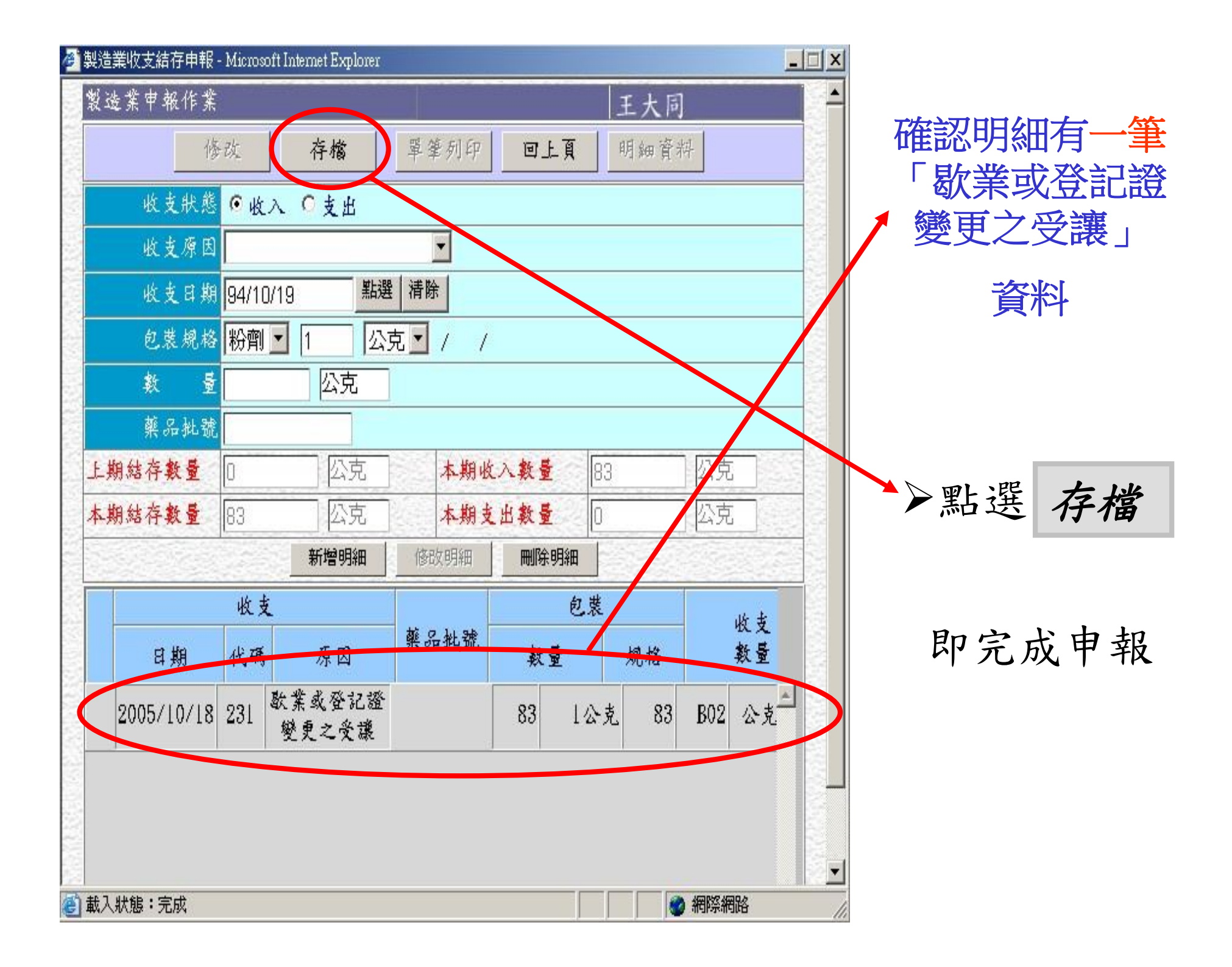

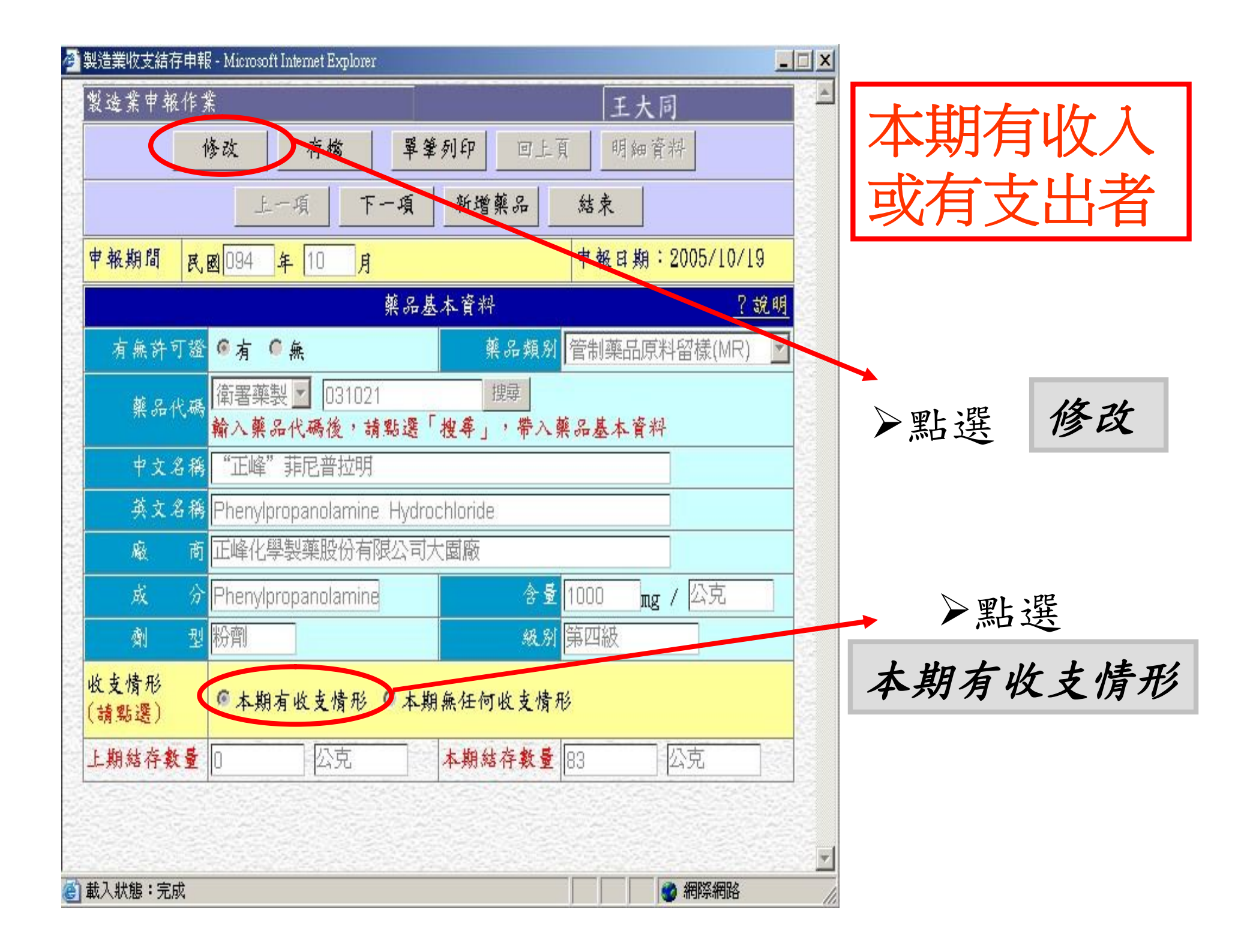

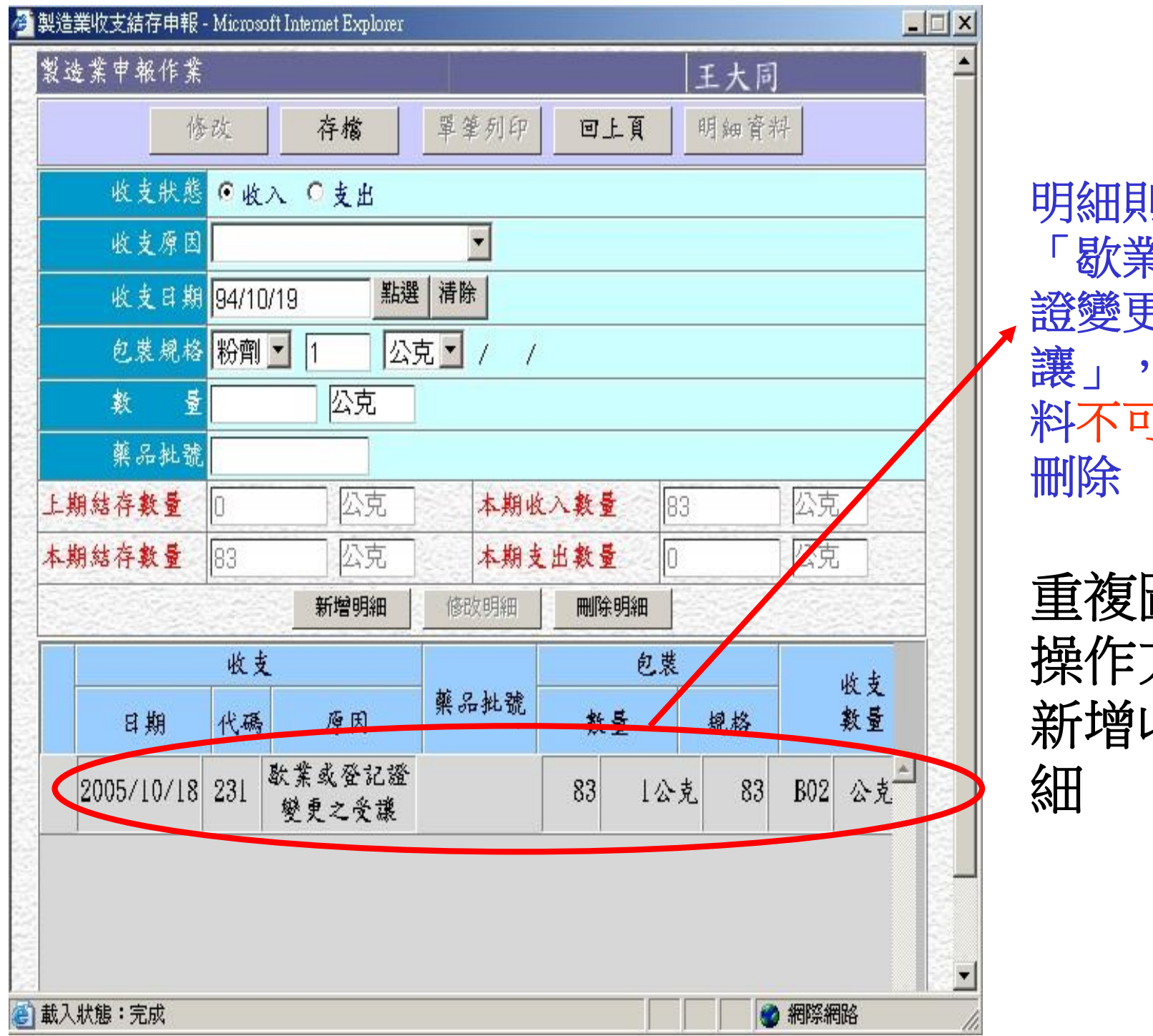

#### 明細則有一筆 「歇業或登記 證變更之受 讓」,此筆資 料不可修改、 刪除

重複圖16-25 操作方法, 新增收支明 細

# 恭喜您! 完成網路申報